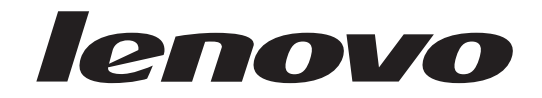

## User Guide Lenovo 3000 J Series

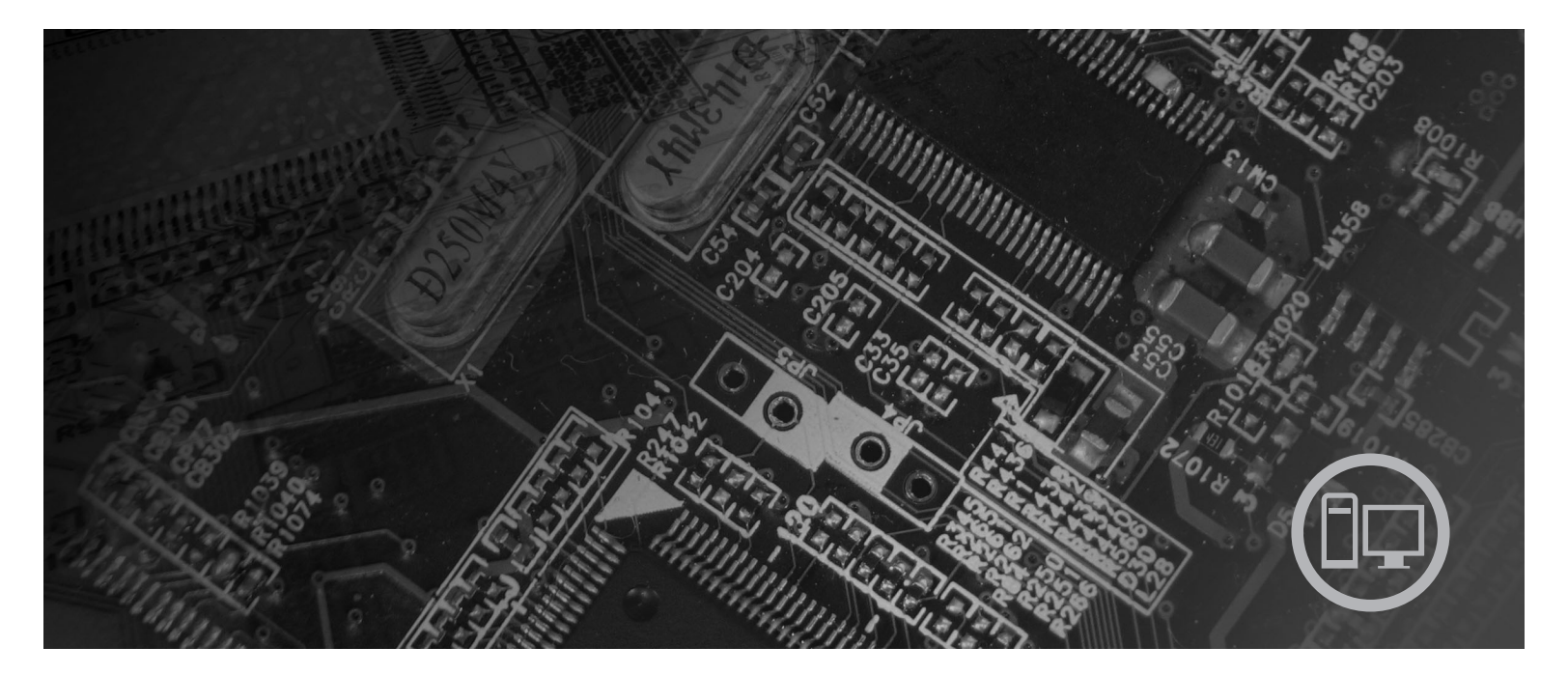

Types 8453, 8454, 8455, 8456, 8457, 8458, 8459, 8460

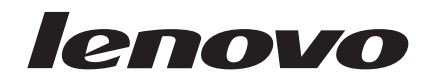

# Lenovo 3000 J Series

#### Note

Before using this information and the product it supports, be sure to read the "Important safety information" on page v and Appendix D, "Notices," on page 39.

Third Edition (June 2006)

© Copyright Lenovo 2006. Portions © Copyright International Business Machines Corporation 2005. All rights reserved.

U.S. GOVERNMENT USERS – RESTRICTED RIGHTS: Our products and/or services are provided with RESTRICTED RIGHTS. Use, duplication or disclosure by the Government is subject to the GSA ADP Schedule contract with Lenovo Group Limited, if any, or the standard terms of this commercial license, or if the agency is unable to accept this Program under these terms, then we provide this Program under the provisions set forth in Commercial Computer Software–Restricted Rights at FAR 52.227-19, when applicable, or under Rights in Data-General, FAR 52.227.14 (Alternate III).

## Contents

| Important safety information                                                                                                    | V                                                                                                    |
|----------------------------------------------------------------------------------------------------|----------------------------------------------------------------------------------------------------|
| Conditions that require immediate action                                                                                                    | v                                                                                                    |
| General safety guidelines                                                                                                    | vi                                                                                                    |
| Service                                                                                                    | vi                                                                                                    |
| Power cords and power adapters                                                                                                    | ii                                                                                                    |
| Extension cords and related devices                                                                                                    | ii                                                                                                    |
| Plugs and outlets                                                                                                    | ii                                                                                                    |
| Batteries                                                                                                    | ii                                                                                                    |
| Heat and product ventilation                                                                                                    | ix                                                                                                    |
| CD and DVD drive safety.                                                                                                    | ix                                                                                                    |
| Additional safety information.                                                                                                    | x                                                                                                    |
| Lithium battery notice                                                                                                    | x                                                                                                    |
| Modem safety information                                                                                                    | xi                                                                                                    |
| Laser compliance statement                                                                                                    | xi                                                                                                    |
| Power supply statement                                                                                                    | ii                                                                                                    |
|                                                                                                    |                                                                                                    |
| Overview                                                                                                    | ii                                                                                                    |
| Information resources.                                                                                                    | ii                                                                                                    |
|                                                                                                    |                                                                                                    |
| Chapter 1. Installing options                                                                                                    | 1                                                                                                    |
|                                                                                                    |                                                                                                    |
| Features                                                                                                    | 1                                                                                                    |
| Features                                                                                                    | 1<br>4                                                                                                    |
| Features                                                                                                    | 1<br>4<br>5                                                                                                    |
| Features                                                                                                    | 1<br>4<br>5<br>6                                                                                                    |
| Features                                                                                                    | 1<br>4<br>5<br>6<br>6                                                                                                    |
| Features                                                                                                    | 1<br>4<br>5<br>6<br>6<br>6                                                                                                    |
| Features                                                                                                    | 1     4     5     6     6     7                                                                                                    |
| Features       .       .       .       .       .       .       .       .       .       .       .       .       .       .       .       .       .       .       .       .       .       .       .       .       .       .       .       .       .       .       .       .       .       .       .       .       .       .       .       .       .       .       .       .       .       .       .       .       .       .       .       .       .       .       .       .       .       .       .       .       .       .       .       .       .       .       .       .       .       .       .       .       .       .       .       .       .       .       .       .       .       .       .       .       .       .       .       .       .       .       .       .       .       .       .       .       .       .       .       .       .       .       .       .       .       .       .       .       .       .       .       .       .       .       .       .       .       .< | 1<br>5<br>6<br>6<br>7                                                                                                    |
| Features       .       .       .       .       .       .       .       .       .       .       .       .       .       .       .       .       .       .       .       .       .       .       .       .       .       .       .       .       .       .       .       .       .       .       .       .       .       .       .       .       .       .       .       .       .       .       .       .       .       .       .       .       .       .       .       .       .       .       .       .       .       .       .       .       .       .       .       .       .       .       .       .       .       .       .       .       .       .       .       .       .       .       .       .       .       .       .       .       .       .       .       .       .       .       .       .       .       .       .       .       .       .       .       .       .       .       .       .       .       .       .       .       .       .       .       .       .       .< | 1<br>4<br>5<br>6<br>6<br>6<br>7<br>7                                                                                                    |
| Features                                                                                                    | 1<br>4<br>5<br>6<br>6<br>6<br>7<br>7<br>8                                                                                                    |
| Features                                                                                                    | 1<br>4<br>5<br>6<br>6<br>6<br>7<br>7<br>8<br>9                                                                                                    |
| Features                                                                                                    | $ \begin{array}{c} 1 \\ 4 \\ 5 \\ 6 \\ 6 \\ 7 \\ 7 \\ 8 \\ 9 \\ 0 \end{array} $                                                                                                    |
| Features                                                                                                    | 1<br>5<br>6<br>6<br>7<br>7<br>8<br>9<br>0                                                                                                    |
| Features                                                                                                    | 1<br>4<br>5<br>6<br>6<br>6<br>7<br>7<br>8<br>9<br>0<br>1<br>2                                                                                                    |
| Features                                                                                                    | 1<br>4<br>5<br>6<br>6<br>6<br>7<br>8<br>9<br>0<br>1<br>2<br>3                                                                                                    |
| Features                                                                                                    | 1<br>4<br>5<br>6<br>6<br>6<br>7<br>8<br>9<br>0<br>1<br>2<br>3<br>7                                                                                                    |
| Features                                                                                                    | 1<br>4<br>5<br>6<br>6<br>6<br>7<br>8<br>9<br>0<br>1<br>2<br>3<br>7<br>8                                                                                                    |
| Features                                                                                                    | 1<br>4<br>5<br>6<br>6<br>6<br>7<br>8<br>9<br>0<br>1<br>2<br>3<br>7<br>8<br>9<br>0                                                                                                    |
| Features       .       .       .       .       .       .       .       .       .       .       .       .       .       .       .       .       .       .       .       .       .       .       .       .       .       .       .       .       .       .       .       .       .       .       .       .       .       .       .       .       .       .       .       .       .       .       .       .       .       .       .       .       .       .       .       .       .       .       .       .       .       .       .       .       .       .       .       .       .       .       .       .       .       .       .       .       .       .       .       .       .       .       .       .       .       .       .       .       .       .       .       .       .       .       .       .       .       .       .       .       .       .       .       .       .       .       .       .       .       .       .       .       .       .       .       .       .       .< | 1       4       5       6       6       7         4       5       6       6       7       8       9       0       11       2       3       7       8       9       0       12       13       7       8       9       0       13       17       8       9       0       12       13       7       8       9       0       13       17       18       19       0       10       10       10       10       10       10       10       10       10       10       10       10       10       10       10       10       10       10       10       10       10       10       10       10       10       10       10       10       10       10       10       10       10       10       10       10       10       10       10       10       10       10       10       10       10       10       10       10       10       10       10       10       10       10       10       10       10       10       10       10       10       10       10       10       10       10       10       10       10       10 |
| Features       .       .       .       .       .       .       .       .       .       .       .       .       .       .       .       .       .       .       .       .       .       .       .       .       .       .       .       .       .       .       .       .       .       .       .       .       .       .       .       .       .       .       .       .       .       .       .       .       .       .       .       .       .       .       .       .       .       .       .       .       .       .       .       .       .       .       .       .       .       .       .       .       .       .       .       .       .       .       .       .       .       .       .       .       .       .       .       .       .       .       .       .       .       .       .       .       .       .       .       .       .       .       .       .       .       .       .       .       .       .       .       .       .       .       .       .       .       .< | 1         4         5         6         7         8         10         12         13         18         10         12         13         14         15         16         17         18         19         20                                                                                                    |

| Erasing a lost or forgotten password (clearing CMOS). | . 21 |
|-------------------------------------------------------|------|
| Replacing the cover and connecting the cables         | . 22 |
| Chapter 2. Using the Setup Utility                    | 23   |
| Starting the Setup Utility program                    | . 23 |
| Viewing and changing settings                         | . 23 |
| Using passwords                                       | . 23 |
| User Password                                         | . 23 |
| Administrator or Supervisor Password                  | . 24 |
| Selecting a startup device                            | . 25 |
| Selecting a temporary startup device                  | . 25 |
| Changing the startup device sequence                  | . 25 |
| Exiting from the Setup Utility program                | . 25 |
|                                                       |      |
| Appendix A. Updating system                           | ~ 7  |
| programs                                              | 27   |
| System program                                        | . 27 |
| Updating (flashing) BIOS from a diskette              | . 27 |
| Appendix B. Cleaning the mouse                        | 29   |
| Cleaning an optical mouse                             | 20   |
| Cleaning a mouse with a ball                          | · 2) |
|                                                       | . 2) |
| Appendix C. Manual modem                              |      |
| commands                                              | 31   |
| Basic AT commands                                     | . 31 |
| Extended AT commands                                  | . 33 |
| MNP/V.42/V.42bis/V.44 commands                        | . 34 |
| Fax Class 1 commands                                  | . 35 |
| Fax Class 2 commands                                  | . 35 |
| Voice commands                                        | . 36 |
| Appendix D. Notioos                                   | 20   |
|                                                       | 33   |
| Trademarks                                            | . 40 |
|                                                       | . 40 |

### Important safety information

Note

Please read important safety information first.

This information can help you safely use your desktop or notebook personal computer. Follow and retain all information included with your computer. The information in this document does not alter the terms of your purchase agreement or the Lenovo<sup>™</sup> Statement of Limited Warranty.

Customer safety is important. Our products are developed to be safe and effective. However, personal computers are electronic devices. Power cords, power adapters, and other features can create potential safety risks that can result in physical injury or property damage, especially if misused. To reduce these risks, follow the instructions included with your product, observe all warnings on the product and in the operating instructions, and review the information included in this document carefully. By carefully following the information contained in this document and provided with your product, you can help protect yourself from hazards and create a safer computer work environment.

**Note:** This information includes references to power adapters and batteries. In addition to notebook computers, some products (such as speakers and monitors) ship with external power adapters. If you have such a product, this information applies to your product. In addition, your computer product contains a coin-sized internal battery that provides power to your system clock even when the machine is unplugged, so the battery safety information applies to all computers.

#### Conditions that require immediate action

Products can become damaged due to misuse or neglect. Some product damage is serious enough that the product should not be used again until it has been inspected and, if necessary, repaired by an authorized servicer.

As with any electronic device, pay close attention to the product when it is turned on. On very rare occasions, you might notice an odor or see a puff of smoke or sparks vent from your machine. Or you might hear sounds like popping, cracking or hissing. These conditions might merely mean that an internal electronic component has failed in a safe and controlled manner. Or, they might indicate a potential safety issue. However, do not take risks or attempt to diagnose the situation yourself contact the Customer Support Center.

Frequently inspect your computer and its components for damage or wear or signs of danger. If you have any question about the condition of a component, do not use the product. Contact the Customer Support Center or the product manufacturer for instructions on how to inspect the product and have it repaired, if necessary.

In the unlikely event that you notice any of the conditions listed below, or if you have any safety concerns with your product, stop using the product and unplug it from the power source and telecommunication lines until you can speak to the Customer Support Center for further guidance. See "Information resources" on page xiii for more information.

- Power cords, plugs, power adapters, extension cords, surge protectors, or power supplies that are cracked, broken or damaged.
- Signs of overheating, smoke, sparks or fire.
- Damage to a battery (such as cracks, dents, creases), discharge from a battery, or a buildup of foreign substances on the battery.
- A cracking, hissing or popping sound, or strong odor that comes from the product.
- Signs that liquid has been spilled or an object has fallen onto the computer product, the power cord or power adapter.
- The computer product, the power cord or power adapter has been exposed to water.
- The product has been dropped or damaged in any way.
- The product does not operate normally when you follow the operating instructions.
- **Note:** If you notice these conditions with a product (such as an extension cord) that is not manufactured for or by Lenovo, stop using that product until you can contact the product manufacturer for further instructions, or until you get a suitable replacement.

### General safety guidelines

Always observe the following precautions to reduce the risk of injury and property damage.

#### Service

Do not attempt to service a product yourself unless instructed to do so by the Customer Support Center or your documentation. Use only a service provider who is approved to repair your particular product.

**Note:** Some parts can be upgraded or replaced by the customer. These parts are referred to as Customer Replaceable Units, or CRUs. Lenovo expressly identifies CRUs as such, and provides documentation with instructions when it is appropriate for customers to replace those parts. You must closely follow all instructions when performing such replacements. Always make sure that the power is turned off and that the product is unplugged from any power source before you attempt the replacement. If you have any questions or concerns, contact the Customer Support Center.

Although there are no moving parts in your computer after the power cord has been disconnected, the following warnings are required for proper UL certification.

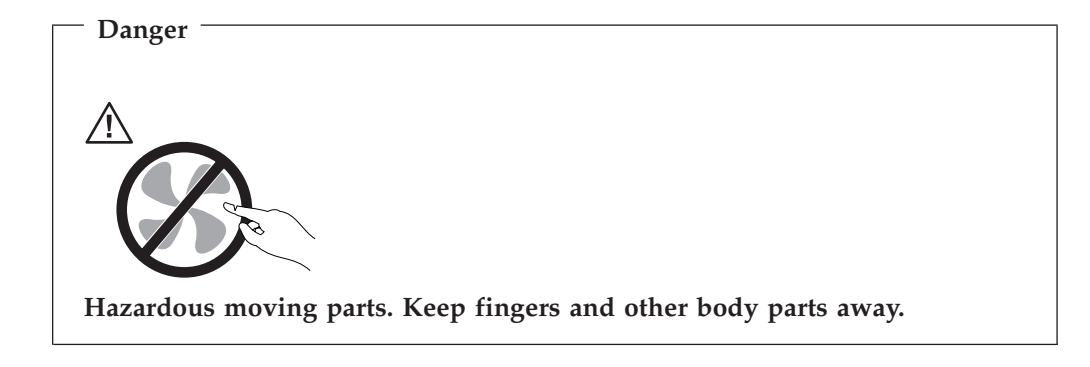

- Attention

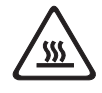

Before replacing any CRUs, turn off the computer and wait three to five minutes to let the computer cool before opening the cover.

#### Power cords and power adapters

Use only the power cords and power adapters supplied by the product manufacturer.

The power cords shall be safety approved. For Germany, it shall be H05VV-F, 3G, 0.75 mm<sup>2</sup>, or better. For other countries, the suitable types shall be used accordingly.

Never wrap a power cord around the power adapter or other object. Doing so can stress the cord in ways that can cause the cord to fray, crack or crimp. This can present a safety hazard.

Always route power cords so that they will not be walked on, tripped over, or pinched by objects.

Protect the cord and power adapters from liquids. For instance, do not leave your cord or power adapter near sinks, tubs, toilets, or on floors that are cleaned with liquid cleansers. Liquids can cause a short circuit, particularly if the cord or power adapter has been stressed by misuse. Liquids can also cause gradual corrosion of the power cord terminals and/or the connector terminals on the adapter which can eventually result in overheating.

Always connect power cords and signal cables in the correct order and ensure that all power cord connectors are securely and completely plugged into receptacles.

Do not use any power adapter that shows corrosion at the ac input pins and/or shows signs of overheating (such as deformed plastic) at the ac input or anywhere on the power adapter.

Do not use any power cords where the electrical contacts on either end show signs of corrosion or overheating or where the power cord appears to have been damaged in any way.

### Extension cords and related devices

Ensure that extension cords, surge protectors, uninterruptible power supplies, and power strips that you use are rated to handle the electrical requirements of the product. Never overload these devices. If power strips are used, the load should not exceed the power strip input rating. Consult an electrician for more information if you have questions about power loads, power requirements, and input ratings.

#### Plugs and outlets

If a receptacle (power outlet) that you intend to use with your computer equipment appears to be damaged or corroded, do not use the outlet until it is replaced by a qualified electrician.

Do not bend or modify the plug. If the plug is damaged, contact the manufacturer to obtain a replacement.

Some products are equipped with a three-pronged plug. This plug fits only into a grounded electrical outlet. This is a safety feature. Do not defeat this safety feature by trying to insert it into a non-grounded outlet. If you cannot insert the plug into the outlet, contact an electrician for an approved outlet adapter or to replace the outlet with one that enables this safety feature. Never overload an electrical outlet. The overall system load should not exceed 80 percent of the branch circuit rating. Consult an electrician for more information if you have questions about power loads and branch circuit ratings.

Be sure that the power outlet you are using is properly wired, easily accessible, and located close to the equipment. Do not fully extend power cords in a way that will stress the cords.

Carefully connect and disconnect the equipment from the electrical outlet.

#### **Batteries**

All personal computers manufactured by Lenovo contain a non-rechargeable coin cell battery to provide power to the system clock. In addition, many mobile products, such as notebook computers, utilize a rechargeable battery pack to provide system power when in portable mode. Batteries supplied by Lenovo for use with your product have been tested for compatibility and should only be replaced with approved parts.

Never attempt to open or service any battery. Do not crush, puncture, or incinerate batteries or short circuit the metal contacts. Do not expose the battery to water or other liquids. Only recharge the battery pack strictly according to instructions included in the product documentation.

Battery abuse or mishandling can cause the battery to overheat, which can cause gasses or flame to "vent" from the battery pack or coin cell. If your battery is damaged, or if you notice any discharge from your battery or the buildup of foreign materials on the battery leads, stop using the battery and obtain a replacement from the battery manufacturer.

Batteries can degrade when they are left unused for long periods of time. For some rechargeable batteries (particularly Lithium Ion batteries), leaving a battery unused in a discharged state could increase the risk of a battery short circuit, which could

shorten the life of the battery and can also pose a safety hazard. Do not let rechargeable Lithium-Ion batteries completely discharge or store these batteries in a discharged state.

### Heat and product ventilation

Computers generate heat when turned on and when batteries are charging. Notebook PCs can generate a significant amount of heat due to their compact size. Always follow these basic precautions:

- Do not leave the base of your notebook computer in contact with your lap or any part of your body for an extended period when the computer is functioning or when the battery is charging. Your computer produces some heat during normal operation. Extended contact with the body could cause discomfort or, potentially, a skin burn.
- Do not operate your computer or charge the battery near flammable materials or in explosive environments.
- Ventilation slots, fans and/or heat sinks are provided with the product for safety, comfort, and reliable operation. These features might inadvertently become blocked by placing the product on a bed, sofa, carpet, or other flexible surface. Never block, cover or disable these features.

You should inspect your desktop computer for dust accumulation at least once every three months. Before inspecting your computer, turn off the power and unplug the computer's power cord from the electrical outlet; then remove any dust from vents and perforations in the bezel. If you notice external dust accumulation, you should also examine and remove dust from the inside of the computer including heat sink inlet fins, power supply vents, and fans. Always turn off and unplug the computer before opening the cover. If possible, avoid operating your computer within 2 feet of high-traffic areas. If you must operate your computer in or near a high-traffic area, you should inspect and, if necessary, clean your computer more frequently.

For your safety and to maintain optimum computer performance, always follow these basic precautions with your desktop computer:

- · Keep the cover closed whenever the computer is plugged in.
- Regularly inspect the outside of the computer for dust accumulation.
- Remove dust from vents and any perforations in the bezel. More frequent cleanings might be required for computers in dusty or high-traffic areas.
- Do not restrict or block any ventilation openings.
- Do not store or operate your computer inside furniture, as this might increase the risk of overheating.
- Airflow temperatures into the computer should not exceed 35° C (95° F).
- Do not use non-desktop air filtration devices.

### CD and DVD drive safety

CD and DVD drives spin discs at a high speed. If a CD or DVD is cracked or otherwise physically damaged, it is possible for the disc to break apart or even shatter when the CD drive is in use. To protect against possible injury due to this situation, and to reduce the risk of damage to your machine, do the following:

- Always store CD/DVD discs in their original packaging
- Always store CD/DVD discs out of direct sunlight and away from direct heat sources
- Remove CD/DVD discs from the computer when not in use

- Do not bend or flex CD/DVD discs, or force them into the computer or their packaging
- Check CD/DVD discs for cracks before each use. Do not use cracked or damaged discs

### Additional safety information

 Danger
 Electrical current from power, telephone, and communication cables is hazardous.

To avoid a shock hazard:

- Do not connect or disconnect any cables or perform installation, maintenance, or reconfiguration of this product during an electrical storm.
- Connect all power cords to a properly wired and grounded electrical outlet.
- Connect to properly wired outlets any equipment that will be attached to this product.
- When possible, use one hand only to connect or disconnect signal cables.
- Never turn on any equipment when there is evidence of fire, water, or structural damage.
- Disconnect the attached power cords, telecommunications systems, networks, and modems before you open the device covers, unless instructed otherwise in the installation and configuration procedures.
- Connect and disconnect cables as described in the following table when installing, moving, or opening covers on this product or attached devices.

| То | connect:                             | То | disconnect:                            |
|----|--------------------------------------|----|----------------------------------------|
| 1. | Turn everything OFF.                 | 1. | Turn everything OFF.                   |
| 2. | First, attach all cables to devices. | 2. | First, remove power cords from outlet. |
| З. | Attach signal cables to connectors.  | 3. | Remove signal cables from connectors.  |
| 4. | Attach power cords to outlet.        | 4. | Remove all cables from devices.        |
| 5. | Turn device ON.                      |    |                                        |

#### Lithium battery notice

Caution

Danger of explosion if battery is incorrectly replaced.

When replacing the lithium coin cell battery, use only the same or an equivalent type that is recommended by the manufacturer. The battery contains lithium and can explode if not properly used, handled, or disposed of.

Do not:

- Throw or immerse into water
- Heat to more than 100°C (212°F)
- Repair or disassemble

Dispose of the battery as required by local ordinances or regulations.

### Modem safety information

Caution

To reduce the risk of fire, use only No. 26 AWG or larger telecommunication line cord.

To reduce the risk of fire, electrical shock, or injury when using telephone equipment, always follow basic safety precautions, such as:

- Never install telephone wiring during a lightning storm.
- Never install telephone jacks in wet locations unless the jack is specifically designed for wet locations.
- Never touch uninsulated telephone wires or terminals unless the telephone line has been disconnected at the network interface.
- Use caution when installing or modifying telephone lines.
- Avoid using a telephone (other than a cordless type) during an electrical storm. There may be a remote risk of electric shock from lightning.
- Do not use the telephone to report a gas leak in the vicinity of the leak.

#### Laser compliance statement

Some personal computer models are equipped from the factory with a CD-ROM drive or a DVD-ROM drive. CD-ROM drives and DVD-ROM drives are also sold separately as options. CD-ROM drives and DVD-ROM drives are laser products. These drives are certified in the U.S. to conform to the requirements of the Department of Health and Human Services 21 Code of Federal Regulations (DHHS 21 CFR) Subchapter J for Class 1 laser products. Elsewhere, these drives are certified to conform to the requirements of the International Electrotechnical Commission (IEC) 825 and CENELEC EN 60 825 for Class 1 laser products.

When a CD-ROM drive or a DVD-ROM drive is installed, note the following handling instructions.

#### Caution

Use of controls or adjustments or performance of procedures other than those specified herein might result in hazardous radiation exposure.

Removing the covers of the CD-ROM drive or DVD-ROM drive could result in exposure to hazardous laser radiation. There are no serviceable parts inside the CD-ROM drive or DVD-ROM drive. **Do not remove the drive covers.** 

Some CD-ROM drives and DVD-ROM drives contain an embedded Class 3A or Class 3B laser diode. Note the following statement.

#### <sup>–</sup> Danger

Laser radiation when open. Do not stare into the beam, do not view directly with optical instruments, and avoid direct exposure to the beam.

## Power supply statement

Never remove the cover on a power supply or any part that has the following label attached.

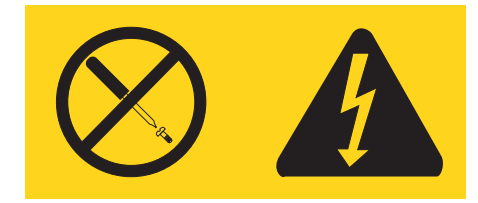

Hazardous voltage, current, and energy levels are present inside any component that has this label attached. There are no serviceable parts inside these components. If you suspect a problem with one of these parts, contact a service technician.

## **Overview**

Thank you for selecting a Lenovo computer. Your computer incorporates many of the latest advances in computer technology and can be upgraded as your needs change.

Adding hardware options to your computer is an easy way to increase its capabilities. Instructions for installing external and internal options are included in this publication. When adding an option, use these instructions along with the instructions that come along with the option.

#### Information resources

The *Quick Reference* that comes with your computer provides information for installing your computer and starting the operating system. It also includes basic troubleshooting information, software recovery procedures, help and service information, and warranty information.

The Lenovo Care program provides a link to more information about your computer. You can start the Lenovo Care program by clicking the icon on your desktop, or by clicking **Start -> All programs -> Lenovo Care**.

If you have Internet access, the most up-to-date information for your computer is available from the World Wide Web.

You can find the following information:

- CRU removal and installation instructions
- Publications
- Troubleshooting information
- Parts information
- Downloads and drivers
- · Links to other useful sources of information
- Support phone list

To access this information, point your browser to: http://www.lenovo.com/ support/

## **Chapter 1. Installing options**

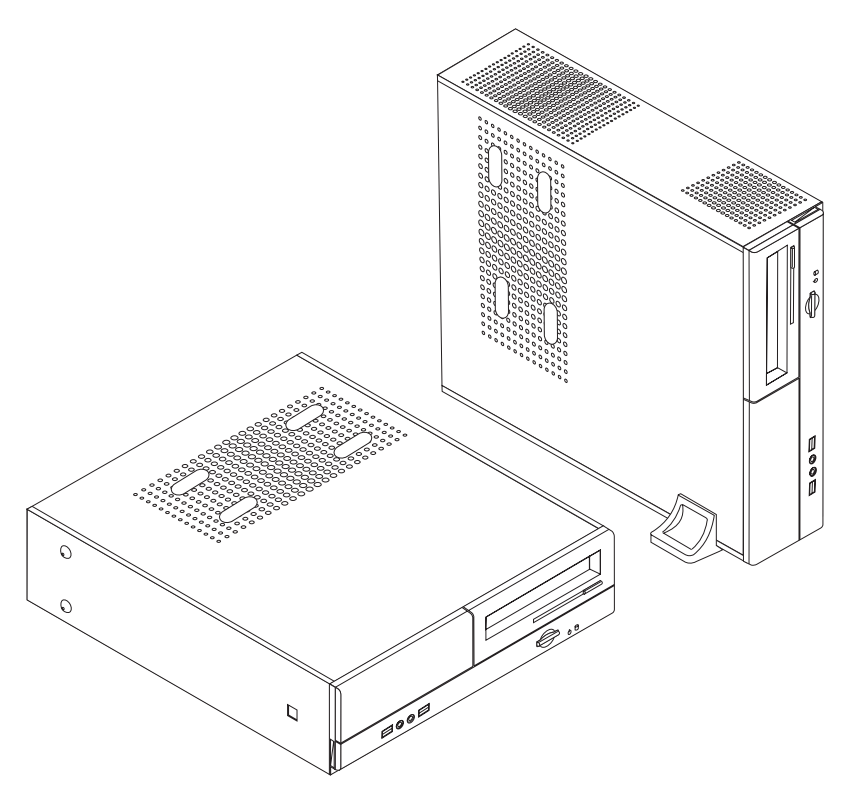

This chapter provides an introduction to the features and options that are available for your computer. You can expand the capabilities of your computer by adding memory, adapters, or drives. When installing an option, use these instructions along with the instructions that come with the option.

#### - Important

Before you install or remove any option, read "Important safety information" on page v. These precautions and guidelines will help you work safely.

Note: Use only the parts provided by Lenovo.

#### **Features**

This section provides an overview of the computer features and preinstalled software.

#### System information

The following information covers a variety of models. For information for your specific model, use the Setup Utility. See Chapter 2, "Using the Setup Utility," on page 23.

#### Microprocessor

- AMD Athlon<sup>TM</sup> 64
- AMD Sempron<sup>TM</sup>
- Intel<sup>®</sup> Pentium<sup>®</sup> 4 processor with HyperThreading Technology
- Intel Pentium D processor
- Intel Celeron<sup>®</sup> D processor
- Internal cache (size varies by model type)

#### Memory

- Support for two double data rate (DDR) dual inline memory modules (DIMMs) (some models)
- Support for four DDR2 DIMMs (some models)
- 4 MB flash memory for system programs

#### Internal drives

- Diskette drive (some models)
- Parallel Advanced Technology Attachment (PATA) internal hard disk (some models)
- SATA internal hard disk (some models)
- Optical drive (some models)

#### Video subsystem

- An integrated graphics controller for a Video Graphics Array (VGA) monitor
- Accelerated graphics port (AGP) video adapter connector on the system board (some models)
- A peripheral component interconnect (PCI) Express x16 video adapter connector on the system board (some models)

#### Audio subsystem

- AC'97 with Realtek Audio Codec
- Microphone and headphone connectors on the front panel
- Line in, line out, and microphone connectors on the rear panel

#### Connectivity

- 10/100 Mbps integrated Ethernet controller
- Soft modem V.90/V.44 (some models)

#### System management features

- Remote Program Load (RPL) and Dynamic Host Configuration Protocol (DHCP)
- Wake on LAN<sup>®</sup>
- Wake on Ring (in the Setup Utility program, this feature is called Serial Port Ring Detect for an external modem)
- Remote Administration
- Automatic power-on startup
- System Management (SM) BIOS and SM software
- Ability to store power-on self-test (POST) hardware test results

#### Input/output features

• 25-pin Extended Capabilities Port (ECP)/Extended Parallel Port (EPP)

- 9-pin serial connector
- Six USB connectors (two on front panel and four on rear panel)
- Standard mouse connector
- Standard keyboard connector
- Ethernet connector
- VGA monitor connector
- Three audio connectors (line in, line out, and microphone) on rear panel
- Two audio connectors (microphone and headphone) on front panel

#### Expansion

- Three drive bays
- Three low-profile 32-bit PCI adapter connectors
- One low-profile accelerated graphics port (AGP) expansion connector (some models)
- One PCI Express x1 adapter connector (some models)
- One PCI Express x16 graphics adapter connector (some models)

#### Power

- 180 Watt power supply with manual voltage selection switch (some models)
- 220 Watt power supply with manual voltage selection switch (some models)
- Automatic 50/60 Hz input frequency switching
- Advanced Power Management support
- Advanced Configuration and Power Interface (ACPI) support

#### Security features

- User and administrator or supervisor passwords for BIOS access
- Support for the addition of a padlock to secure the cover
- Startup sequence control
- Startup without diskette drive, keyboard, or mouse
- Unattended start mode
- Diskette and hard disk I/O control
- Serial and parallel port I/O control

#### Preinstalled software

Your computer might come with preinstalled software. If it does, an operating system, device drivers to support built-in features, and other support programs are included.

#### Operating systems, preinstalled (varies by model)

Note: Not all countries or regions have these operating systems.

- Microsoft<sup>®</sup> Windows<sup>®</sup> XP Home
- Microsoft Windows XP Professional

**Operating systems, certified or tested for compatibility**<sup>1</sup> (varies by model)

- Linux<sup>®</sup>
- Microsoft Windows 2000

### **Available options**

The following are some available options:

- External options
  - Parallel port devices, such as printers and external drives
  - Serial port devices, such as external modems and digital cameras
  - Audio devices, such as external speakers for the sound system
  - USB devices, such as printers, joysticks, and scanners
  - Security devices, such as a padlock
  - Monitors
- Internal options
  - System memory, called dual inline memory modules (DIMMs)
  - Peripheral component interconnect (PCI) adapters
  - Accelerated graphics port (AGP) adapters (some models)
  - PCI Express x1 adapter (some models)
  - PCI Express x16 graphics adapter (some models)
  - Optical drive, such as CD drives and DVD drives (some models)
  - Hard disk drive

For the latest information about available options, see the following World Wide Web pages:

- http://www.lenovo.com/us/en/
- http://www.lenovo.com/support/

You can also obtain information by calling the following telephone numbers:

- Within the United States, call 1-800-426-7378, your reseller, or marketing representative.
- Within Canada, call 1-800-565-3344 or 1-800-426-4968.
- Outside the United States and Canada, contact your reseller or marketing representative.

<sup>1.</sup> The operating systems listed here are being certified or tested for compatibility at the time this publication goes to press. Additional operating systems might be identified by Lenovo as compatible with your computer following the publication of this booklet. Corrections and additions to this list are subject to change. To determine if an operating system has been certified or tested for compatibility, check the Web site of the operating system vendor.

### **Specifications**

This section lists the physical specifications for your computer.

#### Dimensions

Width: 331 mm (13.0 in.) Height: 108 mm (4.3 in.) Depth: 405 mm (15.9 in.)

#### Weight

Minimum configuration as shipped: 8.2 kg (18.0 lbs) Maximum configuration: 8.3 kg (18.2 lbs)

#### Environment

Air temperature:

Operating at 0 - 3000 ft (914.4 m): 10° to 35°C (50° to 95°F) Operating at 3000 ft - 7000 ft (2134 m): 10° to 32°C (50° to 89.6°F) Non-operating: 10° to 43°C (50° to 110°F)

#### Humidity:

Operating: 10% to 80% Non-operating: 10% to 90% Transit: 8% to 90%

Maximum altitude: 7000 ft (2133.6 m)

#### **Electrical input**

Input voltage: Low range: Minimum: 100 V ac Maximum: 127 V ac Input frequency: 50/60 Hz Voltage switch setting: 115 V ac High range: Minimum: 200 V ac Maximum: 240V ac Input frequency: 50/60 Hz Voltage switch setting: 230 V ac Input kilovolt-amperes (kVA) (approximate): Minimum configuration as shipped: 0.09 kVA Maximum configuration: 0.23 kVA

### Supported operating positions

**Attention:** Do not block the air vents on the top of the computer with any type of objects such as a monitor.

To provide proper air flow to internal components, you must position your computer in one of the positions as illustrated below.

**Note:** An optional floor stand should be used when placing your computer in the vertical position.

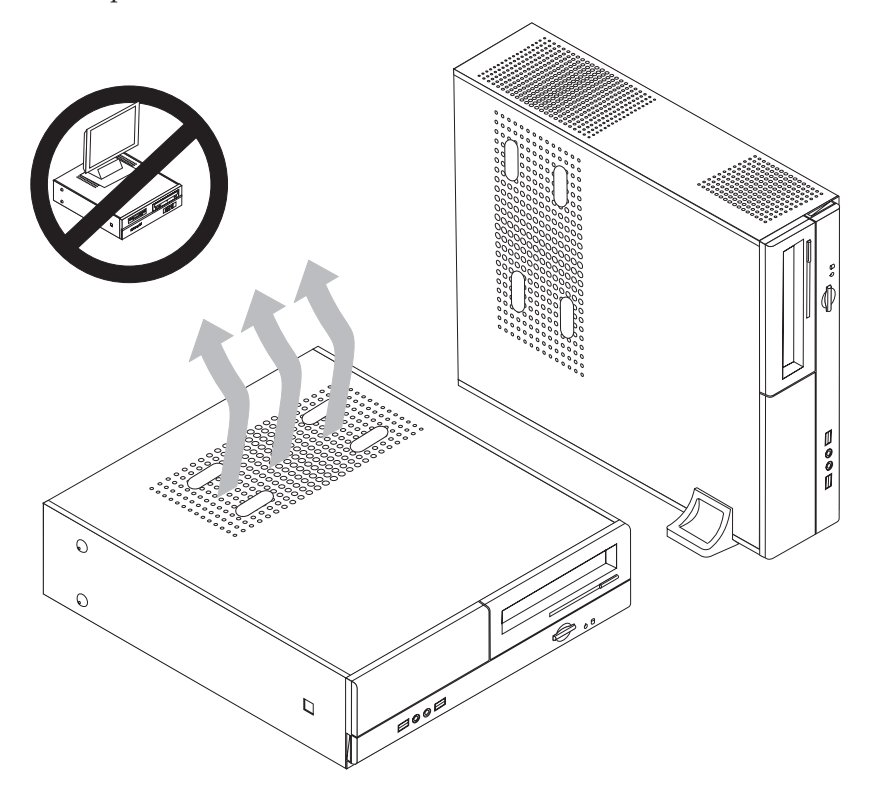

#### **Tools required**

To install some options in your computer, you might need a flat-blade or Phillips screwdriver. Additional tools might be needed for certain options. See the instructions that come with the option.

#### Handling static-sensitive devices

Static electricity, although harmless to you, can seriously damage computer components and options.

When you add an option, do *not* open the static-protective package containing the option until you are instructed to do so.

When you handle options and other computer components, take these precautions to avoid static electricity damage:

- Limit your movement. Movement can cause static electricity to build up around you.
- Always handle components carefully. Handle adapters and memory modules by the edges. Never touch any exposed circuitry.

- Prevent others from touching components.
- When you install a new option, touch the static-protective package containing the option to a metal expansion-slot cover or other unpainted metal surface on the computer for at least two seconds. This reduces static electricity in the package and your body.
- When possible, remove the option and install it directly in the computer without setting the option down. When this is not possible, place the static-protective package that the option came in on a smooth, level surface and place the option on it.
- Do not place the option on the computer cover or other metal surface.

### Installing external options

This section shows the various external connectors on your computer to which you can attach external options, such as external speakers, a printer, or a scanner. For some external options, you must install additional software in addition to making the physical connection. When adding an external option, use the information in this section to identify the required connector, and then use the instructions that come with the option to help you make the connection and install any software or device drivers that are required for the option.

### Locating controls and connectors on the front of your computer

The following illustration shows the locations of the controls and connectors on the front of your computer.

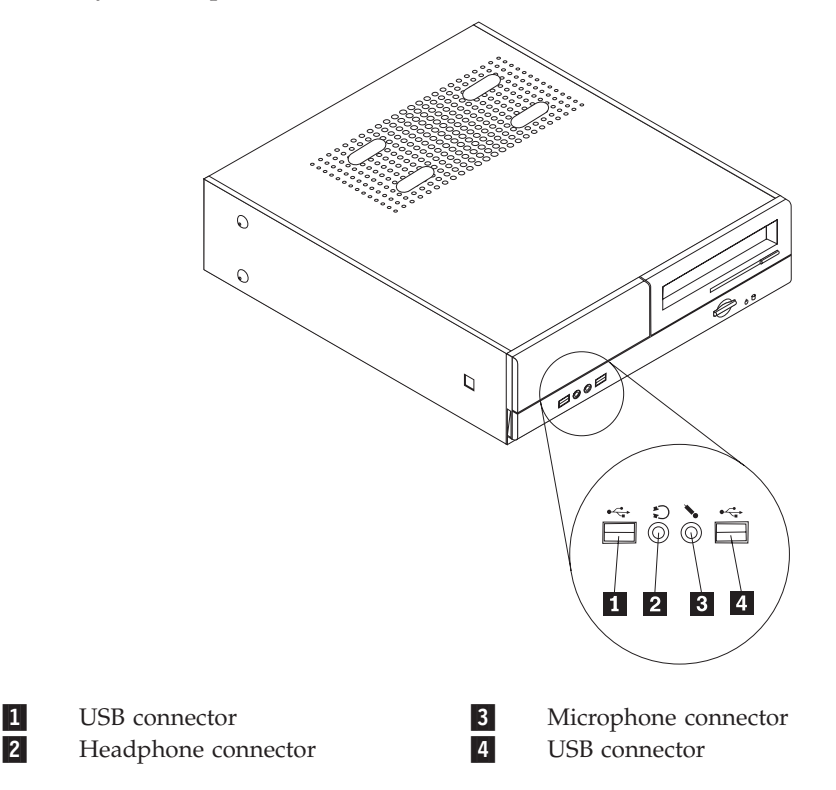

### Locating connectors on the rear of your computer

The following illustration shows the locations of connectors on the rear of your computer.

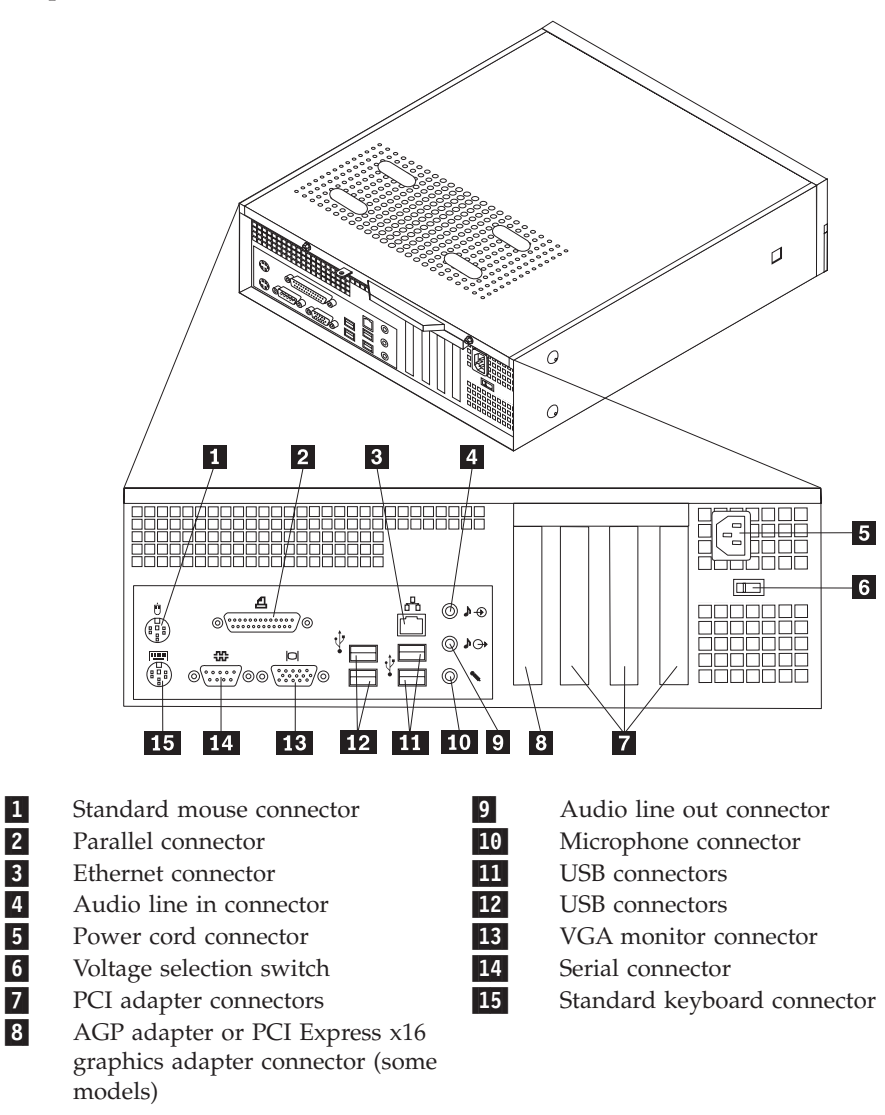

**Note:** Some connectors on the rear of your computer are color-coded to help you determine where to connect the cables on your computer.

| Connector                | Description                                                                                                    |
|--------------------------|----------------------------------------------------------------------------------------------------|
| Mouse connector          | Used to attach a mouse, trackball, or other pointing device that uses a standard mouse connector.                                                                                                    |
| Parallel connector       | Used to attach a parallel printer, parallel scanner, or other devices that use a 25-pin parallel connector.                                                                                                    |
| Ethernet connector       | Used to attach an Ethernet cable for a local area network (LAN).<br>Note: To operate the computer within FCC Class B limits, use a Category 5 Ethernet cable.                                                                                                    |
| Audio line in connector  | Used to receive audio signals from an external audio device,<br>such as a stereo system. When you attach an external audio<br>device, a cable is connected between the audio line out<br>connector of the device and the audio line in connector of the<br>computer.       |
| Audio line out connector | Used to send audio signals from the computer to external<br>devices, such as powered stereo speakers (speakers with<br>built-in amplifiers), headphones, multimedia keyboards, or the<br>audio line in connector on a stereo system or other external<br>recording device. |
| USB connectors           | Used to attach a device that requires a Universal Serial Bus<br>(USB) connection, such as a USB scanner or USB printer. If you<br>have more than six USB devices, you can purchase a USB hub,<br>which you can use to connect additional USB devices.                      |
| Serial connector         | Used to attach an external modem, serial printer, or other devices that use a 9-pin serial connector.                                                                                                    |
| Keyboard connector       | Used to attach a keyboard that uses a standard keyboard connector.                                                                                                    |

## **Obtaining device drivers**

You can obtain device drivers for operating systems that are not preinstalled at http://www.lenovo.com/support/ on the World Wide Web. Installation instructions are provided in README files with the device-driver files.

### Removing the cover

#### Important

Read "Important safety information" on page v and "Handling static-sensitive devices" on page 6 before removing the computer cover.

To remove the computer cover:

- 1. Remove any media (diskettes, CDs, or tapes) from the drives, shut down your operating system, and turn off all attached devices.
- 2. Unplug all power cords from electrical outlets.
- **3**. Disconnect all cables attached to the computer. This includes power cords, input/output (I/O) cables, and any other cables that are connected to the computer.
- 4. Remove the optional floor stand, if attached.
- 5. Remove any locking devices such as a padlock that secure the cover.
- 6. Remove the two screws at the rear of the computer cover and slide the cover to the rear to remove.

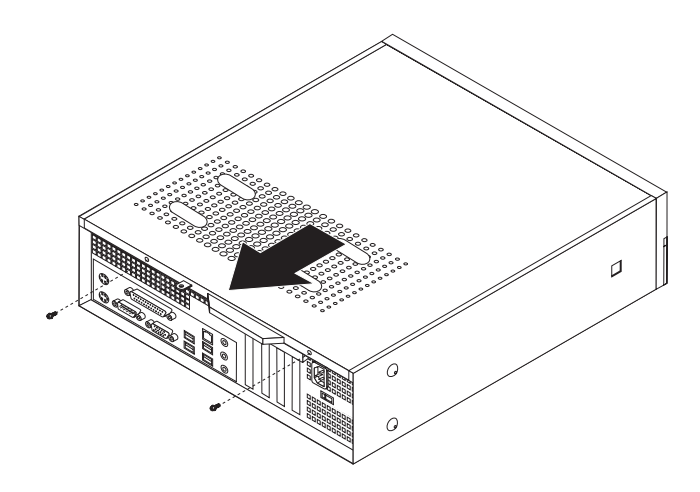

## Locating components

The following illustration will help you locate the various components in your computer.

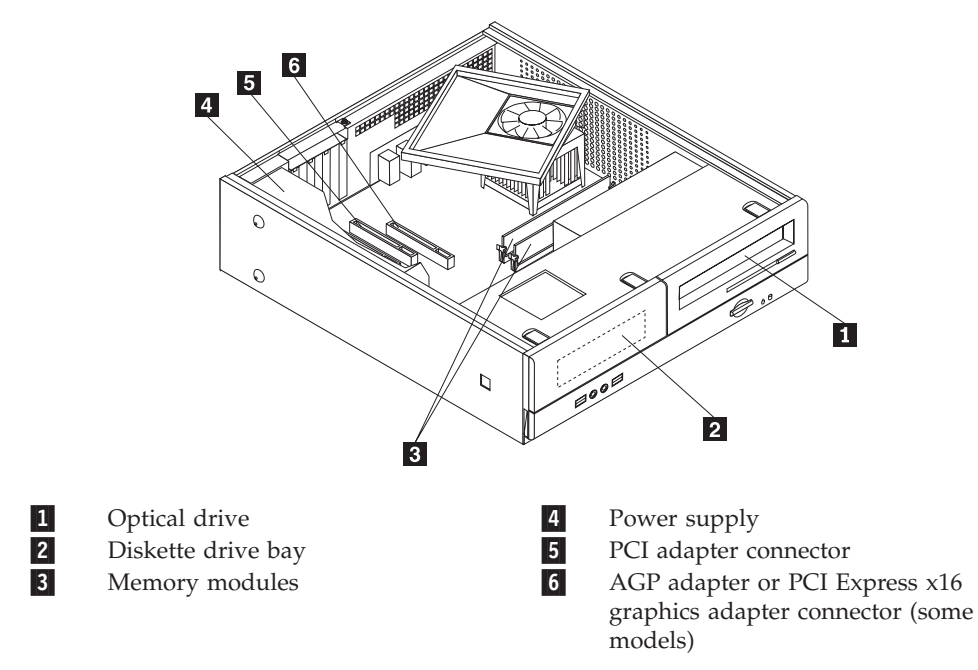

### Accessing system board components

You might need to remove the drive bay assembly to access system board components such as memory, the battery, and CMOS.

To access system board components and the drives:

- 1. Remove the computer cover. See "Removing the cover" on page 10.
- 2. Remove the front bezel by releasing the three tabs and pivoting the bezel forward to remove completely.

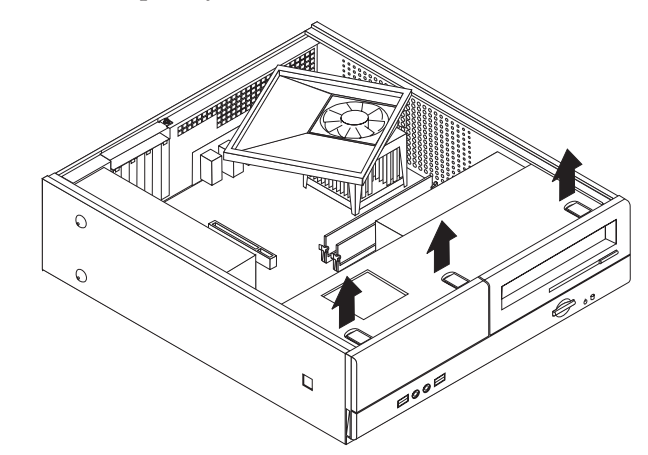

**3**. Remove the two screws at the front of the chassis securing the drive bay assembly.

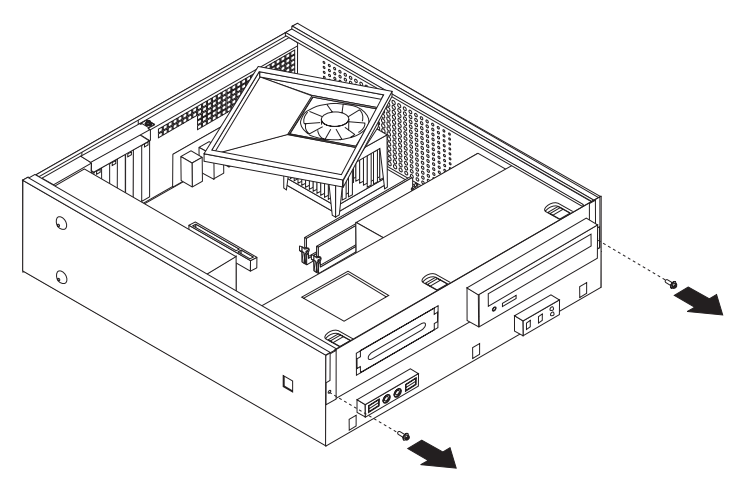

4. In some models, you will need to remove the PCI adapter in order to access the battery.

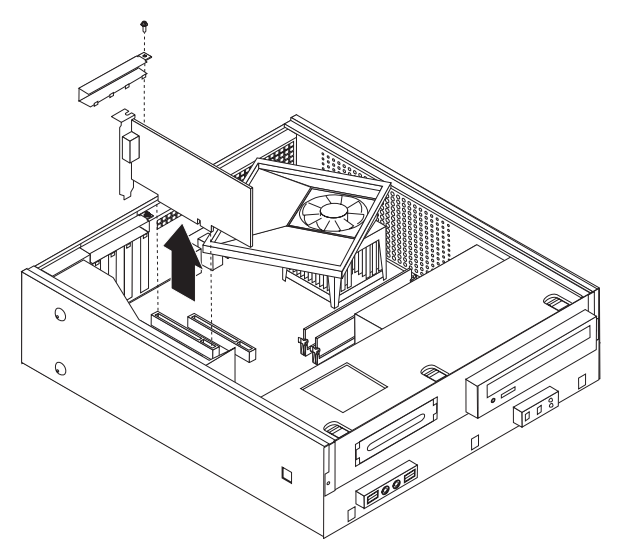

5. Slide the drive bay assembly forward until the drive bay assembly is aligned with the two slots on the sides of the chassis and remove the drive cables from the system board. Then pivot the drive bay assembly upward to remove it completely from the computer.

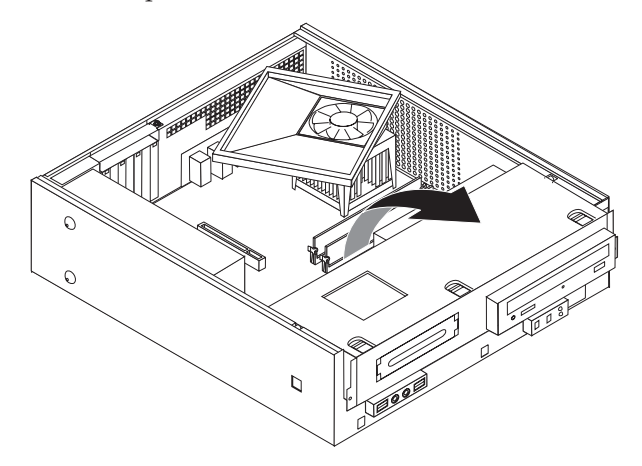

### Identifying parts on the system board

The system board (sometimes called the *planar* or *motherboard*) is the main circuit board in your computer. It provides basic computer functions and supports a variety of devices that are factory-installed or that you can install later.

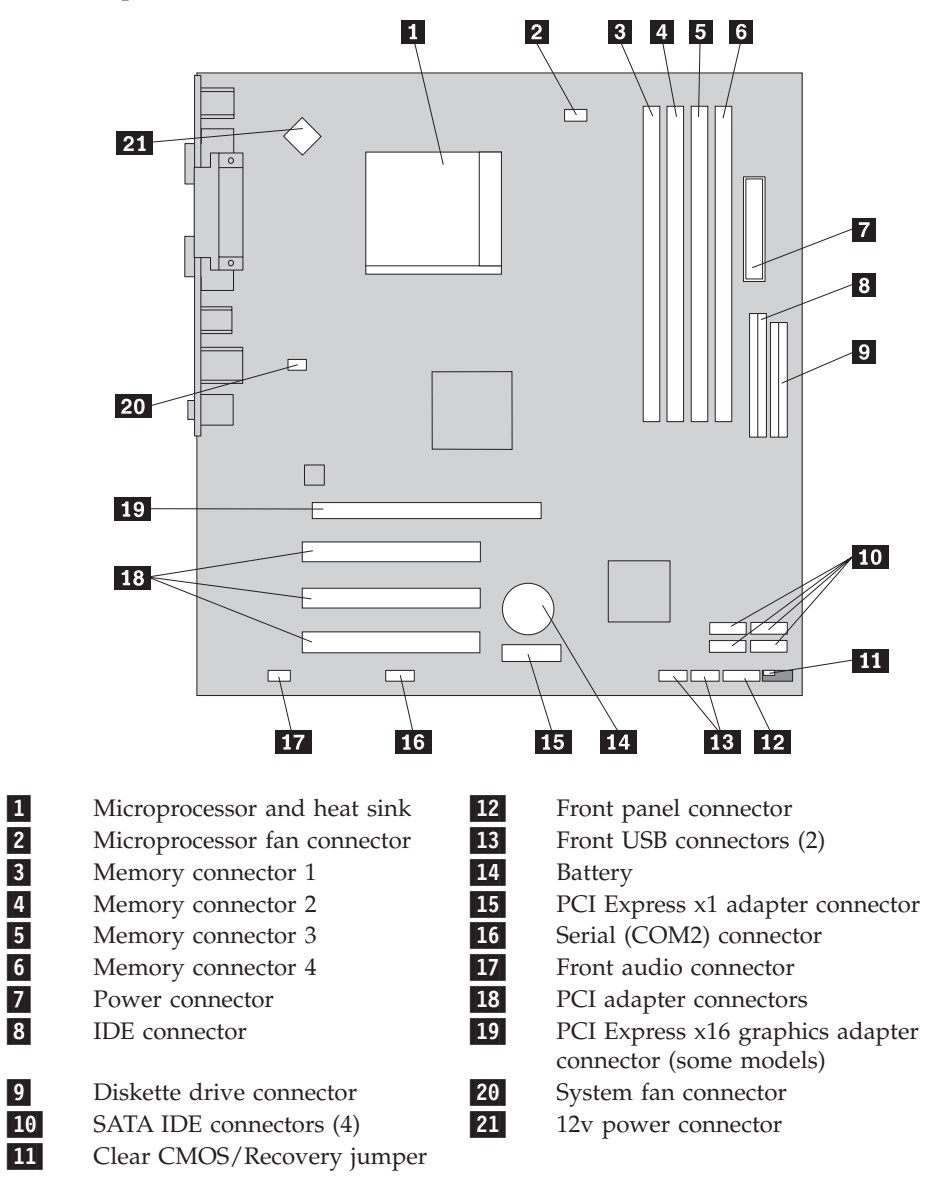

The following illustration shows the locations of parts on the system board for some computer models.

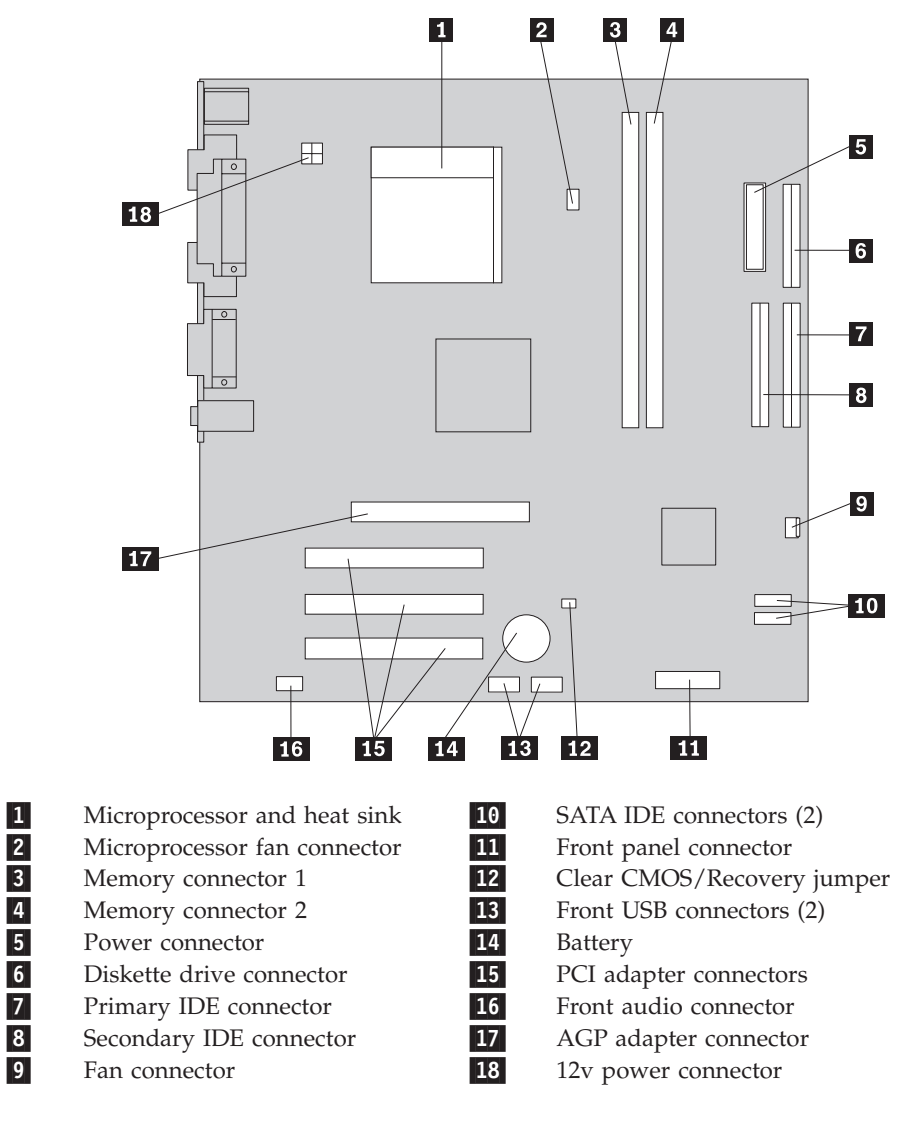

The following illustration shows the locations of parts on the system board for some models.

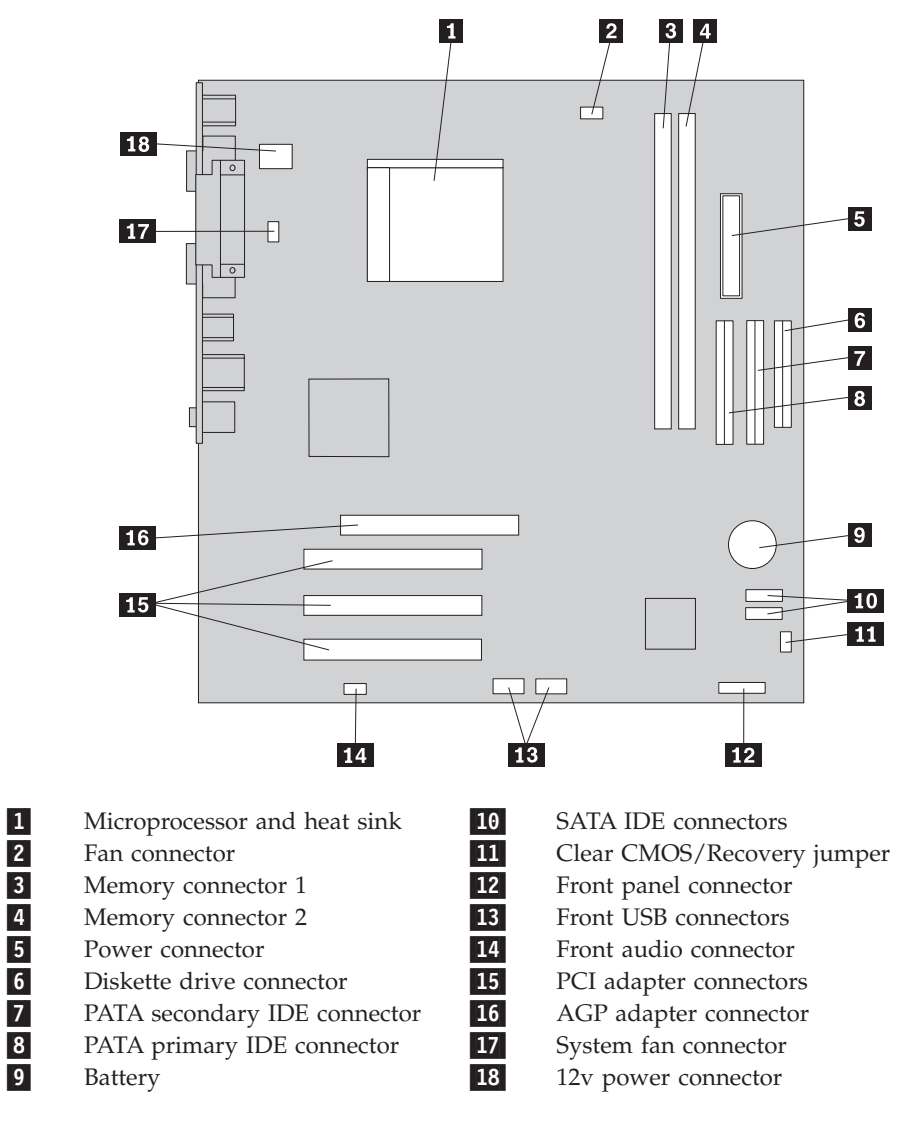

The following illustration shows the locations of parts on the system board for some models.

#### Installing memory

Your computer has either two or four connectors for installing dual inline memory modules (DIMMs). Some computers have two memory connectors that provide up to a maximum of 2.0 GB of system memory. Some computers have four memory connectors that provide up to a maximum of 4.0 GB of system memory.

- If your computer has just two memory connectors, your system board has DDR type memory. DDR memory modules are 184-pin, 2.5 V and can be used in any combination of 256 MB, 512 MB, and 1 GB sizes.
- If your computer has four memory connectors, your system board has DDR2 type memory. DDR2 memory modules are 240-pin, 1.8 V and can be used in any combination of 256 MB, 512 MB, and 1 GB sizes.

To install a memory module:

- 1. Remove the computer cover. See "Removing the cover" on page 10.
- 2. Access the system board. See "Accessing system board components" on page 12.
- 3. Remove any parts that might prevent access to the memory connectors.
- 4. Locate the memory connectors. See "Identifying parts on the system board" on page 13.
- 5. Open the retaining clips.

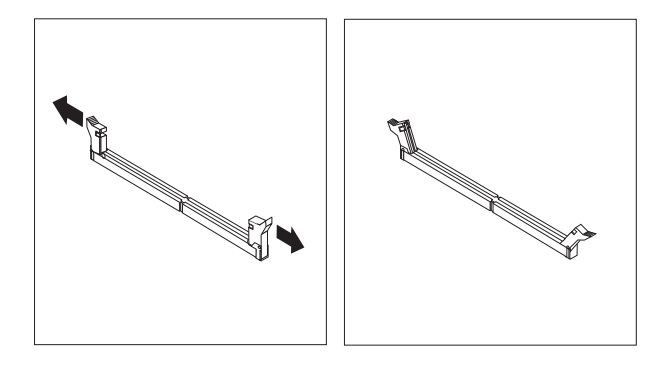

Position the memory module over the memory connector. Make sure that the notch 1 on the memory module aligns correctly with the connector key 2 on the system board. Push the memory module straight down into the connector until the retaining clips close.

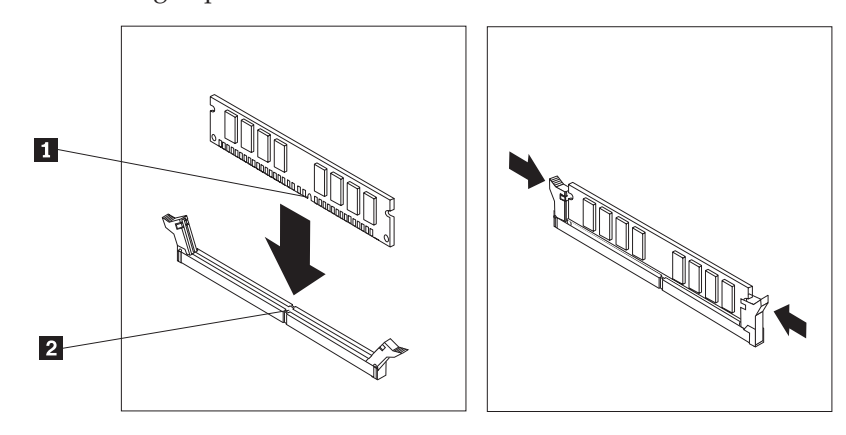

#### - What to do next:

- To work with another option, go to the appropriate section.
- To complete the installation, go to "Replacing the cover and connecting the cables" on page 22.

### **Installing PCI adapters**

This section provides information and instructions for installing and removing PCI adapters. Your computer has four expansion connectors. There are three connectors for PCI adapters and one for an AGP adapter or a PCI Express x16 graphics adapter connector (some models).

To install a PCI adapter:

- 1. Remove the computer cover. See "Removing the cover" on page 10.
- 2. Remove the screw that secure the adapters.
- **3**. Remove the adapter cover latch and the connector cover for the appropriate expansion connector.

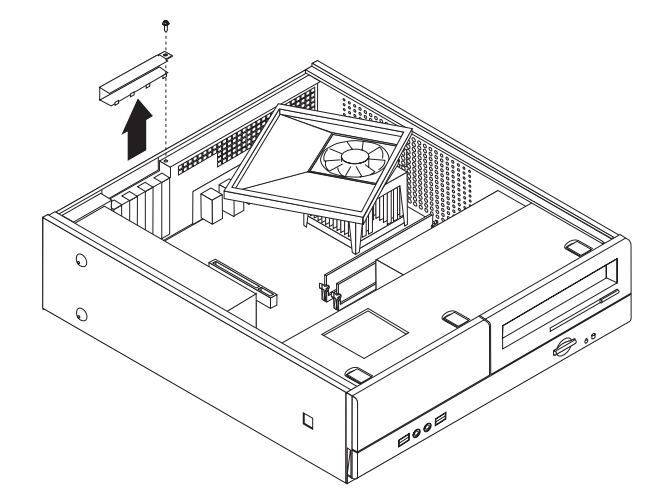

- 4. Remove the adapter from its static-protective package.
- 5. Install the adapter into the appropriate connector on the system board.

6. Install the adapter cover latch and insert the screw that secure the adapter.

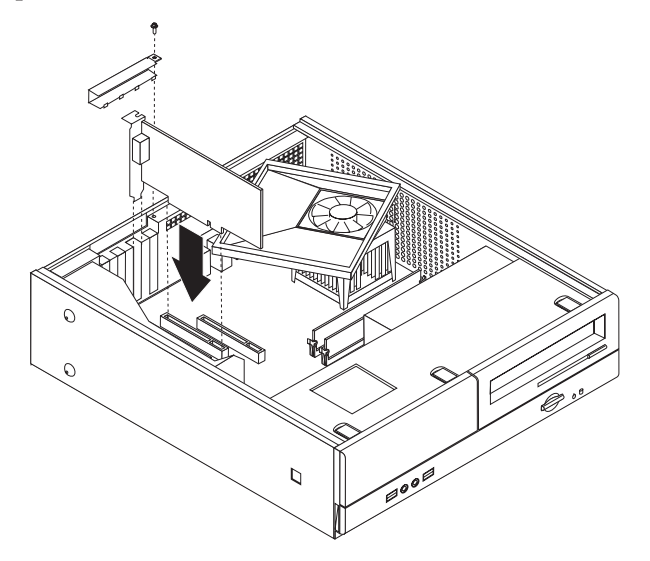

- What to do next:
- To work with another option, go to the appropriate section.
- To complete the installation, go to "Replacing the cover and connecting the cables" on page 22.

### **Security features**

To help prevent hardware theft and unauthorized access to your computer, several security lock options are available. In addition to a physical lock, unauthorized use of your computer can be prevented by a software lock that locks the keyboard until a correct password is typed in.

Make sure that any security cables you install do not interfere with other computer cables.

### Padlock

Your computer is equipped with a padlock loop such that the cover cannot be removed when a padlock is installed.

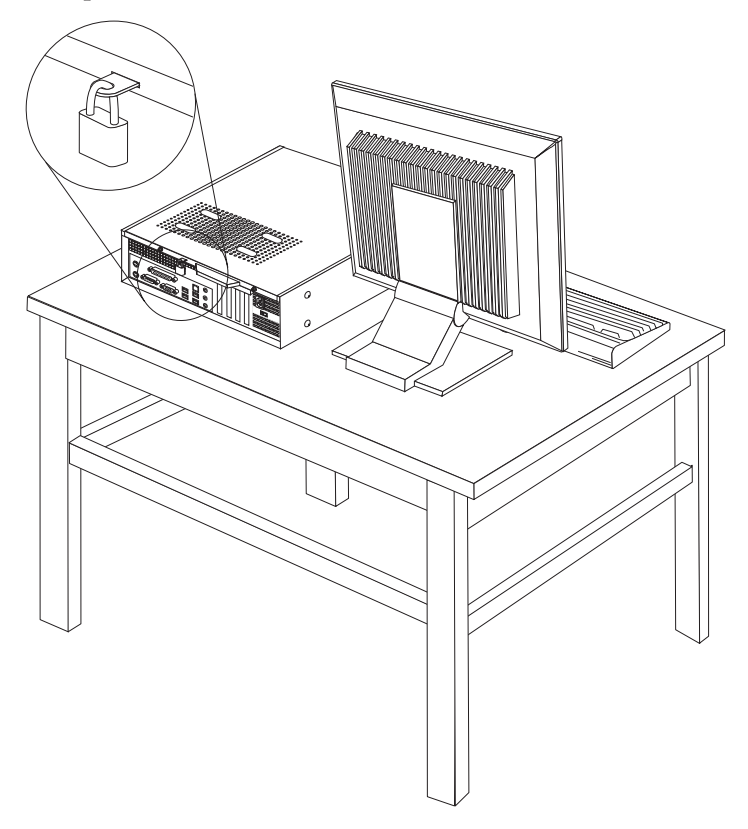

#### **Password protection**

To deter unauthorized use of your computer, you can use the Setup Utility program to set a password. When you turn on your computer you are prompted to type the password to unlock the keyboard for normal use.

- What to do next:
- To work with another option, go to the appropriate section.
- To complete the installation, go to "Replacing the cover and connecting the cables" on page 22.

### Changing the battery

Your computer has a special type of memory that maintains the date, time, and settings for built-in features, such as parallel-port assignments (configuration). A battery keeps this information active when you turn off the computer.

The battery normally requires no charging or maintenance throughout its life; however, no battery lasts forever. If the battery fails, the date, time, and configuration information (including passwords) are lost. An error message is displayed when you turn on the computer.

Refer to "Lithium battery notice" on page x for information about replacing and disposing of the battery.

To change the battery:

- 1. Turn off the computer and disconnect the power cord from the electrical outlet and from the computer.
- 2. Remove the computer cover. See "Removing the cover" on page 10.
- **3**. Access the system board components. See "Accessing system board components" on page 12.
- 4. Locate the battery. See "Identifying parts on the system board" on page 13.
- 5. Remove the old battery.

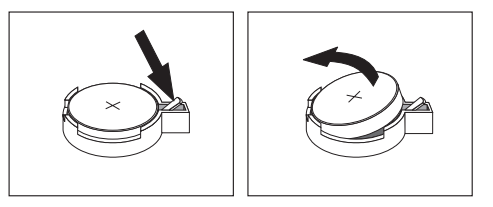

6. Install the new battery.

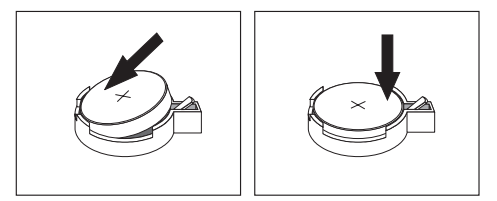

- 7. Replace the computer cover, and connect the cables. See "Replacing the cover and connecting the cables" on page 22.
  - **Note:** When the computer is turned on for the first time after battery replacement, an error message might be displayed. This is normal after replacing the battery.
- 8. Turn on the computer and all attached devices.
- **9**. Use the Setup Utility program to set the date and time and any passwords. See Chapter 2, "Using the Setup Utility," on page 23.

### Erasing a lost or forgotten password (clearing CMOS)

This section applies to lost or forgotten passwords. For more information about lost or forgotten passwords, go to the Lenovo Care program.

To erase a forgotten password:

- 1. Remove the computer cover. See "Removing the cover" on page 10.
- 2. You might have to access the system board components. See "Accessing system board components" on page 12.
- **3.** Locate the Clear CMOS/Recovery jumper on the system board. See "Identifying parts on the system board" on page 13.
- 4. Move the jumper from the standard position (pins 1 and 2) to the maintenance or configure position (pins 2 and 3).

**Note:** If the system board has only two pins for clearing CMOS, add a jumper to the two pins.

5. Move the Clear CMOS/Recovery jumper back to the standard position (pins 1 and 2).

**Note:** If your system board has only two pins for clearing CMOS, just remove the jumper from the two pins.

6. Replace the computer cover and connect the power cord. See "Replacing the cover and connecting the cables."

#### Replacing the cover and connecting the cables

After working with options, you need to install any removed parts, close the computer cover, and reconnect cables, including telephone lines and power cords. Also, depending on the option that is installed, you might need to confirm the updated information in the Setup Utility program.

To replace the computer cover and connect cables to your computer:

- 1. Ensure that all components have been reassembled correctly and that no tools or loose screws are left inside your computer.
- **2.** Reposition any cables that might impede the replacement of the computer cover.
- **3**. Align the drive bay assembly with the two slots and rails on the sides of the chassis, reconnect the drive cables on the system board, and then slide the drive bay assembly towards the rear of the chassis until it snaps into position.
- 4. Reinstall the two screws that secure the drive bay assembly.
- 5. Reinstall the front bezel if it was removed.
- 6. Position the computer cover on the chassis so that the rail guides on the sides of the cover engage the rails and push the cover to the closed position. Install the two screws that secure the computer cover.

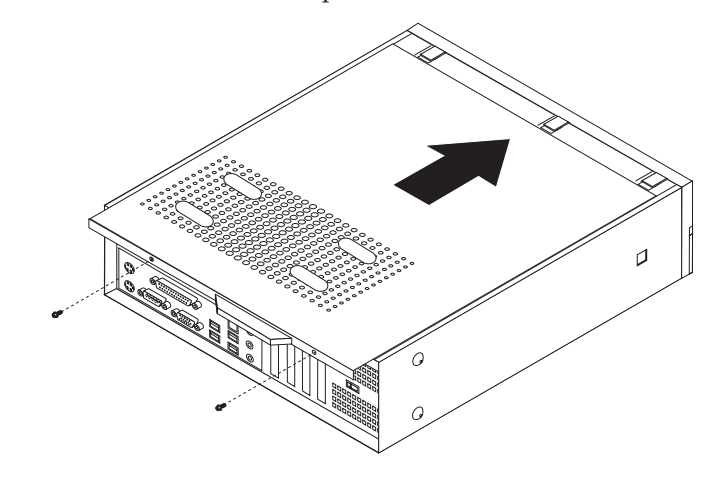

- 7. Install any locking devices such as a padlock as necessary.
- **8**. If your computer is being placed in the vertical position, attach the floor stand.
- **9**. Reconnect the external cables and power cords to the computer. See "Locating connectors on the rear of your computer" on page 8.
- To update the configuration, see Chapter 2, "Using the Setup Utility," on page 23.

## Chapter 2. Using the Setup Utility

The Setup Utility program is stored in the electrically erasable programmable read-only memory (EEPROM) of your computer. The Setup Utility program is used to view and change the configuration settings of your computer, regardless of which operating system you are using. However, the operating-system settings might override any similar settings in the Setup Utility program.

### Starting the Setup Utility program

To start the Setup Utility program, do the following:

- 1. If your computer is already on when you start this procedure, shut down the operating system and turn off the computer.
- **2**. Press and hold the F1 key then turn on the computer. When you hear multiple beeps, release the F1 key.

#### Notes:

- a. If you are using a USB keyboard and the Setup Utility program does not display using this method, repeatedly press and release the F1 key rather than leaving it pressed when turning on the computer.
- b. If a user password or an administrator or supervisor password has been set, the Setup Utility program menu is not displayed until you type your password. See "Using passwords" for more information.

The Setup Utility might start automatically when POST detects that hardware has been removed or new hardware has been installed in your computer.

#### Viewing and changing settings

The Setup Utility program menu lists items that identify system configuration topics.

When working with the Setup Utility program menu, you must use the keyboard. The keys used to perform various tasks are displayed at the bottom of each screen.

#### Using passwords

You can use passwords to provide security for your computer and data. There are two kinds of passwords: a user password and an administrator or supervisor password. You do not have to set a password of either type to use your computer. However, if you decide to set either one, read the following sections.

#### **User Password**

The user password feature deters unauthorized persons from gaining access to your computer.

#### Setting, changing, and deleting a user password

To set, change, or delete a user password, do the following:

**Note:** A password can be any combination of up to eight characters (A- Z, a-z, and 0-9).

- 1. Start the Setup Utility program (see "Starting the Setup Utility program" on page 23).
- 2. From the Setup Utility program menu, select **Set User Password** and press Enter.
- **3.** The password dialog box will be displayed. Type the new password, and press Enter.
- 4. When prompted to confirm the password, type the password again. If you type the password in correctly, the password will be installed.

To delete a previously set user password, do the following:

- **Note:** When prompted for a password, you can type either your user or supervisor password.
- 1. From the Setup Utility program menu, select **Set User Password** and press Enter. A message will display that indicates the password has been disabled.
- 2. Press any key to continue.

#### Administrator or Supervisor Password

Setting an Administrator or Supervisor Password deters unauthorized persons from changing configuration settings. If you are responsible for maintaining the settings of several computers, you might want to set an Administrator or Supervisor Password.

After you set an Administrator or Supervisor Password, a password prompt is displayed each time you try to access the Setup Utility program. If you type the wrong password, you will see an error message. If you type the wrong password three times, you must turn the computer off and start again.

If both the user and administrator or supervisor passwords are set, you can type either password. However, to change any configuration settings, you must use your supervisor password.

## Setting, changing, and deleting an administrator or supervisor password

To set, change, or delete an administrator or supervisor password, do the following:

**Note:** A password can be any combination of up to eight characters (A- Z, a-z, and 0-9).

- 1. Start the Setup Utility program (see "Starting the Setup Utility program" on page 23).
- 2. From the Setup Utility program menu, select **Set Administrator Password** or **Set Supervisor Password** and press Enter.
- **3**. The password dialog box will be displayed. Type the new password, and press Enter.
- 4. When prompted to confirm the password, type the password again. If you type the password correctly, the password will be installed.

To delete a previously set administrator or supervisor password, do the following:

**Note:** When prompted for a password, you must type your administrator or supervisor password.

- 1. From the Setup Utility program menu, select **Set Administrator Password** or **Set Supervisor Password** and press Enter. A message will display that indicates the password has been disabled.
- 2. Press any key to continue.

#### Selecting a startup device

If your computer does not start up (boot) from a device such as the CD-ROM, diskette, or hard disk as expected, use one of the following procedures to select a startup device.

### Selecting a temporary startup device

Use this procedure to startup from any boot device.

Note: Not all CDs, hard disks, and diskettes are startable (bootable).

- 1. Turn off your computer.
- 2. Press and hold the F12 key then turn on the computer. When the Boot Menu appears, release the F12 key.
  - **Note:** If you are using a USB keyboard and the Boot Menu does not display using this method, repeatedly press and release the F12 key rather than leaving it pressed when turning on the computer.
- 3. Select the desired startup device from the Boot Menu and press Enter to begin.

**Note:** Selecting a startup device from the Boot Menu does not permanently change the startup sequence.

#### Changing the startup device sequence

To view or change the primary or automatic power-on startup sequence, do the following:

- 1. Start the Setup Utility program (see "Starting the Setup Utility program" on page 23).
- 2. Select Advanced BIOS features.
- **3**. Select the sequence of devices for the First Boot Device, the Second Boot Device, and the Third Boot Device.
- 4. Press Esc to return to the Setup Utility program menu.
- 5. Select Save & Exit Setup.

If you have changed these settings and want to return to the default settings, press (N) when the Save and Exit dialog box is displayed.

#### Exiting from the Setup Utility program

When you finish viewing or changing settings, press Esc to return to the Setup Utility program menu (you might have to press Esc several times). If you want to save the new settings, select **Save & Exit Setup** before you exit. Otherwise, your changes will not be saved.

## Appendix A. Updating system programs

This appendix contains information about updating POST/BIOS and how to recover from a POST/BIOS update failure.

### System program

*System programs* are the basic layer of software that is built into your computer. They include the power-on self-test (POST), the basic input/output system (BIOS) code, and the Setup Utility program. POST is a set of tests and procedures that is performed each time you turn on your computer. BIOS is a layer of software that translates instructions from other layers of software into electrical signals that the computer hardware can understand. You can use the Setup Utility program to view and change the configuration and setup of your computer.

Your computer system board has a module called *electrically erasable programmable read-only memory* (EEPROM, also referred to as *flash memory*). You can easily update POST, BIOS, and the Setup Utility program by starting your computer using a flash update diskette or by running a special update program from your operating system.

Lenovo might make changes and enhancements to the POST/BIOS. When updates are released, they are available as downloadable files on the World Wide Web (see the *Quick Reference*). Instructions for using the POST/BIOS updates are available in a .txt file that is included with the update files. For most models, you can download either an update program to create a system-program-update (flash) diskette or an update program that can be run from the operating system.

**Note:** You can download a self starting bootable CD image (known as an .iso image) of the diagnostics program from http://www.lenovo.com/support to support systems without a diskette drive.

### Updating (flashing) BIOS from a diskette

To update (flash) the BIOS from a diskette, do the following:

- 1. Insert a system program update (flash) diskette into the diskette drive. System program updates are available at http://www.lenovo.com/support on the World Wide Web.
- **2.** Turn on the computer. If it is on already, you must turn it off and back on again. The update begins.
- 3. Follow the instructions on the screen to complete the update.

## Appendix B. Cleaning the mouse

This appendix provides instructions on how to clean your mouse. The procedure will be different depending on which type of mouse you have.

#### Cleaning an optical mouse

If you experience some problems with your optical mouse, check the following:

- 1. Unplug the mouse from the computer.
- 2. Turn the mouse over and look carefully at the lens area.
  - **a**. If there is a smudge on the lens, gently clean the area with a plain cotton-tipped swab.
  - b. If there is some debris in the lens, gently blow the debris away from the area.
- **3**. Check the surface on which you are using the mouse. If you have a very intricate picture or pattern beneath the mouse it is difficult for the digital signal processor (DSP) to determine changes in the mouse position.

### Cleaning a mouse with a ball

If the pointer on the screen does not move smoothly with the mouse, you might need to clean the mouse.

Note: The following illustration might be slightly different from your mouse.

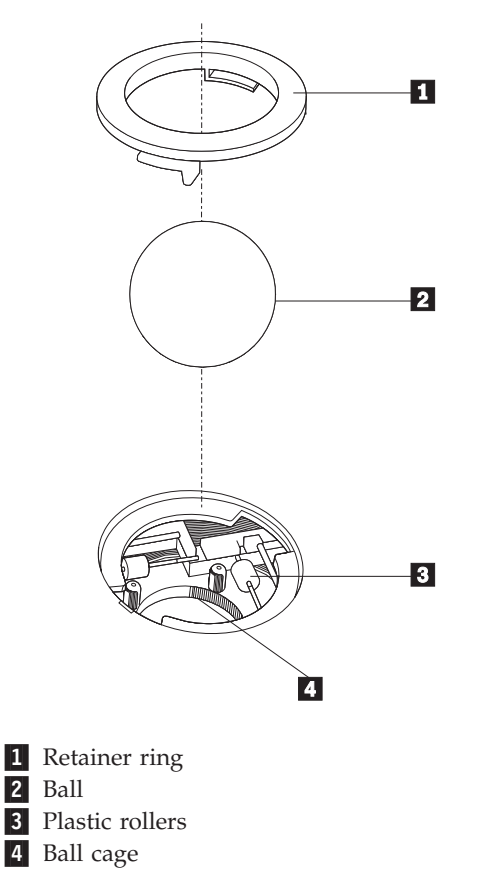

To clean a mouse with a ball:

- 1. Turn off your computer.
- Turn the mouse over, with the top side down, and look carefully at the bottom. Twist the retainer ring 1 to the unlocked position to remove the ball.
- **3**. Place your hand over the retainer ring and ball **2**, and then turn the mouse over, top side up, so that the retainer ring and ball fall out into your hand.
- 4. Wash the ball in warm, soapy water then dry it with a clean cloth. Blow air carefully into the ball cage 4 to dislodge dust and lint.
- 5. Look for a build up of dirt on the plastic rollers **3** inside the ball cage. This build up usually appears as a stripe running across the middle of the rollers.
- 6. If the rollers are dirty, clean them by using a cotton swab soaked in isopropyl (rubbing) alcohol. Turn the rollers with your finger and continue swabbing them until all the dirt is removed. Be sure the rollers are still centered in their channels after you clean them.
- 7. Remove any fibers from the swab that might be remaining on the rollers.
- 8. Replace the ball and the retainer ring.
- 9. Turn your computer back on.

## Appendix C. Manual modem commands

The following section lists commands for manually programming your modem.

Commands are accepted by the modem while it is in Command Mode. Your modem is automatically in Command Mode until you dial a number and establish a connection. Commands can be sent to your modem from a PC running communication software or any other terminal devices.

All commands sent to the modem must begin with **AT** and end with **ENTER**. All commands can be typed in either upper or lower case, but not mixed. To make the command line more readable, spaces can be inserted between commands. If you omit a parameter from a command that requires one, it is just like specifying a parameter of **0**.

Example:

ATH [ENTER]

### **Basic AT commands**

In the following listings, all default settings are printed in **bold text**.

| Command |    | Function                                                                                         |
|---------|----|--------------------------------------------------------------------------------------------------|
| Α       |    | Manually answer incoming call.                                                                   |
| A/      |    | Repeat last command executed. <b>Do not</b> precede <b>A</b> / with AT or follow with ENTER.     |
| D_      |    | 0 - 9, A-D, # and *                                                                              |
|         | L  | last number redial                                                                               |
|         | Р  | pulse dialing                                                                                    |
|         |    | Note: Pulse dialing is not supported for<br>Australia, New Zealand, Norway, and South<br>Africa. |
|         | Т  | touch-tone dialing                                                                               |
|         | W  | wait for second dial tone                                                                        |
|         | ,  | pause                                                                                            |
|         | @  | wait for five seconds of silence                                                                 |
|         | !  | flash                                                                                            |
|         | ;  | return to Command Mode after dialing                                                             |
| DS=n    |    | Dial one of the four telephone numbers (n=0-3) stored in the modem non-volatile memory.          |
| E_      | EO | Commands are not echoed                                                                          |
|         | E1 | Commands are echoed                                                                              |
| +++     |    | Escape Characters - Switch from Data Mode<br>to Command Mode (T.I.E.S. Command)                  |
| H_      | H0 | Force modem on-hook (hang up)                                                                    |

| Command |           | Function                                                         |
|---------|-----------|------------------------------------------------------------------|
|         | H1        | Force modem off-hook (make busy)                                 |
|         |           | Note: H1 command is not supported for Italy                      |
| I_      | IO        | Display product-identification code                              |
|         | I1        | Factory ROM checksum test                                        |
|         | I2        | Internal memory test                                             |
|         | I3        | Firmware ID                                                      |
|         | I4        | Reserved ID                                                      |
| L_      | LO        | Low speaker volume                                               |
|         | L1        | Low speaker volume                                               |
|         | L2        | Medium speaker volume                                            |
|         | L3        | High speaker volume                                              |
| M_      | M0        | Internal speaker off                                             |
|         | M1        | Internal speaker on until carrier detected                       |
|         | M2        | Internal speaker always on                                       |
|         | M3        | Internal speaker on until carrier detected and off while dialing |
| N_      |           | Included for compatibility only, provides no effect              |
| 0_      | O0        | Return to Data Mode                                              |
|         | O1        | Return to Data Mode and initiate an equalizer retrain            |
| Р       |           | Set Pulse dial as default                                        |
| Q_      | Q0        | Modem sends responses                                            |
| Sr?     |           | Read and display value in register r.                            |
| Sr=n    |           | Set register r to value n (n = $0-255$ ).                        |
| Т       |           | Set Tone Dial as default                                         |
| V_      | <b>V0</b> | Numeric responses                                                |
|         | V1        | Word responses                                                   |
| W_      | W0        | Report DTE speed only                                            |
|         | W1        | Report line speed, error correction protocol, and DTE speed.     |
|         | W2        | Report DCE speed only                                            |
| X_      | X0        | Hayes Smartmodem 300 compatible responses/blind dialing.         |
|         | X1        | Same as X0 plus all CONNECT responses/blind dialing              |
|         | X2        | Same as X1 plus dial tone detection                              |
|         | X3        | Same as X1 plus busy detection/blind dialing                     |
|         | X4        | All responses and dial tone and busy <b>signal detection</b>     |
| Z_      | Z0        | Reset and retrieve active profile 0                              |
|         | Z1        | Reset and retrieve active profile 1                              |

## **Extended AT commands**

| Command |     | Function                                                        |
|---------|-----|-----------------------------------------------------------------|
| &C_     | &C0 | Force Carrier Detect Signal High (ON)                           |
|         | &C1 | Turn on CD when remote carrier is present                       |
| &D_     | &D0 | Modem ignores the DTR signal                                    |
|         | &D1 | Modem returns to Command Mode after DTR toggle                  |
|         | &D2 | Modem hangs up, returns to the Command<br>Mode after DTR toggle |
|         | &D3 | Resets modem after DTR toggle                                   |
| &F_     | &F  | Recall factory default configuration                            |
| &G_     | &G0 | Guard tone disabled                                             |
|         | &G1 | Guard tone disabled                                             |
|         | &G2 | 1800 Hz guard tone                                              |
| &K_     | &K0 | Disable flow control                                            |
|         | &K3 | Enable RTS/CTS hardware flow control                            |
|         | &K4 | Enable XON/XOFF software flow control                           |
|         | &K5 | Enable transparent XON/XOFF flow control                        |
|         | &K6 | Enable both RTS/CTS and XON/XOFF flow control                   |
| &M_     | &M0 | Asynchronous operation                                          |
| &P_     | &P0 | US setting for off-hook-to-on-hook ratio                        |
|         | &P1 | UK and Hong Kong off-hook-to-on-hook ratio                      |
|         | &P2 | Same as &P0 setting but at 20 pulses per minute                 |
|         | &P3 | Same as &P1 setting but at 20 pulses per minute                 |
| &R_     | &R0 | Reserved                                                        |
|         | &R1 | CTS operates per flow control requirements                      |
| &S_     | &S0 | Force DSR Signal High (ON)                                      |
|         | &S1 | DSR off in command mode, on in on-line mode                     |
| &T_     | &T0 | Ends test in progress                                           |
|         | &T1 | Perform Local Analog Loopback Test                              |
|         | &T3 | Perform Local Digital Loopback Test                             |
|         | &T4 | Grant Remote Digital Loopback Test request<br>by remote modem   |
|         | &T5 | Deny Remote Digital Loopback Test request                       |
|         | &T6 | Perform a Remote Digital Loopback Test                          |
|         | &T7 | Perform a Remote Digital Loopback Test and<br>Self-Test         |
|         | &T8 | Perform Local Analog Loopback Test and<br>Self-Test             |
| &V      | &V0 | Displays Active and Stored Profiles                             |

| Command       |     | Function                                                                                                    |
|---------------|-----|----------------------------------------------------------------------------------------------------|
|               | &V1 | Display Last Connection Statistics                                                                                                    |
| &W_           | &W0 | Stores the active profile as Profile 0                                                                                                    |
|               | &W1 | Stores the active profile as Profile 1                                                                                                    |
| %E_           | %E0 | Disable auto-retrain                                                                                                    |
|               | %E1 | Enable auto-retrain                                                                                                    |
| +MS?          |     | Displays the current Select Modulation settings                                                                                                    |
| +MS=?         |     | Displays a list of supported Select Modulation options                                                                                                    |
| +MS=a,b,c,e,f |     | Select modulation where: <b>a</b> =0, 1, 2, 3, 9, 10, 11, 12, 56, 64, 69; <b>b</b> =0-1; <b>c</b> =300-56000; <b>d</b> =300-56000; <b>e</b> =0-1; and <b>f</b> =0-1. <b>A</b> , <b>b</b> , <b>c</b> , <b>d</b> , <b>e</b> , <b>f</b> default= <b>12</b> , <b>1</b> , <b>300</b> , <b>56000</b> , <b>0</b> , <b>0</b> . Parameter " <b>a</b> " specifies the modulation protocol desired where: 0=V.21, 1=V.22, 2=V.22bis, 3=V.23, 9=V.32, 10=V.32bis, 11=V.34, 12=V.90, K56Flex, V.34, 56=K 56Flex, V.90, V.34, 64=Bell 103, and 69=Bell 212. Parameter "b" specifies automode operations where: 0=automode disabled, 1= automode enabled with V.8/V.32 Annex A. Parameter " <b>c</b> " specifies the minimum connection data rate (300-56000). Parameter " <b>d</b> " specifies the maximum connection rate (300-56000); Parameter " <b>e</b> " specifies the codec type (0= Law, and 1=A-Law). Parameter " <b>f</b> " specifies "robbed bit" signaling detection (0=detection disabled 1=detection enabled) |

## MNP/V.42/V.42bis/V.44 commands

| Command    |     | Function                                         |
|------------|-----|--------------------------------------------------|
| %C_        | %C0 | Disable MNP Class 5 and V.42bis data compression |
|            | %C1 | Enable MNP Class 5 data compression only         |
|            | %C2 | Enable V.42bis data compression only             |
|            | %C3 | Enable MNP Class 5 and V.42bis data compression  |
| &Q_        | &Q0 | Direct data link only (same as \N1)              |
|            | &Q5 | V.42 data link with fallback options             |
|            | &Q6 | Normal data link only (same as \N0)              |
| +DS44=0, 0 |     | Disable V.44                                     |
| +DS44=3, 0 |     | Enable V.44                                      |
| +DS44?     |     | Current values                                   |
| +DS44=?    |     | List of support values                           |

## Fax Class 1 commands

| +FAE=n    | Data/Fax Auto Answer            |  |
|-----------|---------------------------------|--|
| +FCLASS=n | Service Class                   |  |
| +FRH=n    | Receive data with HDLC framing  |  |
| +FRM=n    | Receive data                    |  |
| +FRS=n    | Receive silence                 |  |
| +FTH=n    | Transmit data with HDLC framing |  |
| +FTM=n    | Transmit data                   |  |
| +FTS=n    | Stop transmission and wait      |  |

## Fax Class 2 commands

| +FCLASS=n | Services class.                           |  |
|-----------|-------------------------------------------|--|
| +FAA=n    | Adaptive answer.                          |  |
| +FAXERR   | Fax error value.                          |  |
| +FBOR     | Phase C data bit order.                   |  |
| +FBUF?    | Buffer size (read only).                  |  |
| +FCFR     | Indicate confirmation to receive.         |  |
| +FCLASS=  | Service class.                            |  |
| +FCON     | Facsimile connection response.            |  |
| +FCIG     | Set the polled station identification.    |  |
| +FCIG:    | Report the polled station identification. |  |
| +FCR      | Capability to receive.                    |  |
| +FCR=     | Capability to receive.                    |  |
| +FCSI:    | Report the called station ID.             |  |
| +FDCC=    | DCE capabilities parameters.              |  |
| +FDCS:    | Report current session.                   |  |
| +FDCS=    | Current session results.                  |  |
| +FDIS:    | Report remote capabilities.               |  |
| +FDIS=    | Current sessions parameters.              |  |
| +FDR      | Begin or continue phase C receive data.   |  |
| +FDT=     | Data transmission.                        |  |
| +FDTC:    | Report the polled station capabilities.   |  |
| +FET:     | Post page message response.               |  |
| +FET=N    | Transmit page punctuation.                |  |
| +FHNG     | Call termination with status.             |  |
| +FK       | Session termination.                      |  |
| +FLID=    | Local ID string.                          |  |
| +FLPL     | Document for polling.                     |  |
| +FMDL?    | Identify model.                           |  |
| +FMFR?    | Identify manufacturer.                    |  |

| +FPHCTO | Phase C time out.               |  |
|---------|---------------------------------|--|
| +FPOLL  | Indicates polling request.      |  |
| +FPTS:  | Page transfer status.           |  |
| +FPTS=  | Page transfer status.           |  |
| +FREV?  | Identify revision.              |  |
| +FSPT   | Enable polling.                 |  |
| +FTSI:  | Report the transmit station ID. |  |

## Voice commands

| #BDR  | Select Baud Rate                                |
|-------|-------------------------------------------------|
| #CID  | Enable Caller ID detection and reporting format |
| #CLS  | Select Data, Fax or Voice/Audio                 |
| #MDL? | Identify Model                                  |
| #MFR? | Identify Manufacturer                           |
| #REV? | Identify Revision Level                         |
| #TL   | Audio output transmit level                     |
| #VBQ? | Query Buffer Size                               |
| #VBS  | Bits per sample (ADPCM or PCM)                  |
| #VBT  | Beep Tone Timer                                 |
| #VCI? | Identify Compression Method                     |
| #VLS  | Voice line select                               |
| #VRA  | Ringback goes away timer                        |
| #VRN  | Ringback never came timer                       |
| #VRX  | Voice Receive Mode                              |
| #VSDB | Silence deletion tuner                          |
| #VSK  | Buffer skid setting                             |
| #VSP  | Silence detection period                        |
| #VSR  | Sampling rate selection                         |
| #VSS  | Silence deletion tuner                          |
| #VTD  | DTMF tone reporting capability                  |
| #VTM  | Enable timing mark placement                    |
| #VTS  | Generate tone signals                           |
| #VTX  | Voice transmit mode                             |

#### — Attention Switzerland User:

If your Swisscom phone line does not have Taxsignal switched OFF, modem function may be impaired. The impairment may be resolved by a filter with the following specifications:

Telekom PTT SCR-BE Taximpulssperrfilter-12kHz PTT Art. 444.112.7 Bakom 93.0291.Z.N

### **Appendix D. Notices**

Lenovo may not offer the products, services, or features discussed in this document in all countries. Consult your local Lenovo representative for information on the products and services currently available in your area. Any reference to a Lenovo product, program, or service is not intended to state or imply that only that Lenovo product, program, or service may be used. Any functionally equivalent product, program, or service that does not infringe any Lenovo intellectual property right may be used instead. However, it is the user's responsibility to evaluate and verify the operation of any other product, program, or service.

Lenovo may have patents or pending patent applications covering subject matter described in this document. The furnishing of this document does not give you any license to these patents. You can send license inquiries, in writing, to:

Lenovo (United States), Inc. 500 Park Offices Drive, Hwy. 54 Research Triangle Park, NC 27709 U.S.A. Attention: Lenovo Director of Licensing

LENOVO GROUP LTD. PROVIDES THIS PUBLICATION "AS IS" WITHOUT WARRANTY OF ANY KIND, EITHER EXPRESS OR IMPLIED, INCLUDING, BUT NOT LIMITED TO, THE IMPLIED WARRANTIES OF NON-INFRINGEMENT, MERCHANTABILITY OR FITNESS FOR A PARTICULAR PURPOSE. Some jurisdictions do not allow disclaimer of express or implied warranties in certain transactions, therefore, this statement may not apply to you.

This information could include technical inaccuracies or typographical errors. Changes are periodically made to the information herein; these changes will be incorporated in new editions of the publication. Lenovo may make improvements and/or changes in the product(s) and/or the program(s) described in this publication at any time without notice.

The products described in this document are not intended for use in implantation or other life support applications where malfunction may result in injury or death to persons. The information contained in this document does not affect or change Lenovo product specifications or warranties. Nothing in this document shall operate as an express or implied license or indemnity under the intellectual property rights of Lenovo or third parties. All information contained in this document was obtained in specific environments and is presented as an illustration. The result obtained in other operating environments may vary.

Lenovo may use or distribute any of the information you supply in any way it believes appropriate without incurring any obligation to you.

Any references in this publication to non-Lenovo Web sites are provided for convenience only and do not in any manner serve as an endorsement of those Web sites. The materials at those Web sites are not part of the materials for this Lenovo product, and use of those Web sites is at your own risk.

Any performance data contained herein was determined in a controlled environment. Therefore, the result obtained in other operating environments may vary significantly. Some measurements may have been made on development-level systems and there is no guarantee that these measurements will be the same on generally available systems. Furthermore, some measurements may have been estimated through extrapolation. Actual results may vary. Users of this document should verify the applicable data for their specific environment.

### **Television output notice**

The following notice applies to models that have the factory-installed television-output feature.

This product incorporates copyright protection technology that is protected by method claims of certain U.S. patents and other intellectual property rights owned by Macrovision Corporation and other rights owners. Use of this copyright protection technology must be authorized by Macrovision Corporation, and is intended for home and other limited viewing uses only unless otherwise authorized by Macrovision Corporation. Reverse engineering or disassembly is prohibited.

### Trademarks

The following terms are trademarks of Lenovo in the United States, other countries, or both:

Lenovo Lenovo logo

The following terms are trademarks of International Business Machines Corporation in the United States, other countries, or both: IBM (used under license)

Wake on LAN

Microsoft and Windows are trademarks of Microsoft Corporation in the United States, other countries, or both.

Intel, Celeron, and Pentium are trademarks of Intel Corporation in the United States, other countries, or both.

Linux is a trademark of Linus Torvalds in the United States, other countries, or both.

Other company, product, or service names may be trademarks or service marks of others.

## Index

### Α

adapter connectors 18 installing 18 peripheral component interconnect (PCI) 4 audio line in connector 9 audio line out connector 9 audio subsystem 2

## В

battery, changing 20 BIOS, updating (flashing) 27

## С

cables, connecting 22 changing startup device sequence 25 changing the battery 20 CMOS, clearing 21 components, internal 11 connector description 9 connectors front 7 rear 8 cover removing 10 replacing 22

## D

device drivers 9 dual inline memory modules (DIMMs) 17

## E

environment, operating 5 Ethernet 2 Ethernet connector 9 exiting, CMOS Setup Utility 25 expansion adapters 3 external options 7

## F

features 1

information resources xiii input/output (I/O) features 2 installing options adapters 18 memory modules 17 security features 19 internal drives 2

## Κ

keyboard connector 9

## l

locating components 11

## Μ

memory installing 17 modem commands Basic AT 31 Extended AT 33 Fax Class 1 35 Fax Class 2 35 MNP/V.42/V.42bis/V.44 34 Voice 36 mouse cleaning 29 mouse connector 9

## 0

options 4 available 4 external 4 internal 4

## Ρ

parallel connector 9 password administrator 24 erasing 21 lost or forgotten 21 supervisor 24 user 23 PCI adapter 18 physical specifications 5 power Advanced Configuration and Power Interface (ACPI) support 3 Advanced Power Management support 3 features 3

## R

removing the cover 10 replacing the cover 22

## S

security features 3 padlock 20 selecting startup device 25 temporary startup device 25 serial connector 9 Setup Utility 23 system board components, accessing 12 connectors 14, 15, 16 identifying parts 13 location 14, 15, 16 memory 4, 17 system management 2 system programs 27

## U

updating (flashing) BIOS 27 updating system programs 27 USB connectors 9 using passwords 23 Setup Utility 23

## V

video subsystem 2

### lenovo

Part Number: 41T3715

Printed in USA

(1P) P/N: 41T3715

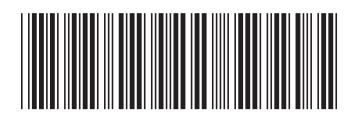